## **Shutter Controller**

## SSH-C2B User's Manual

Ver. 1.0

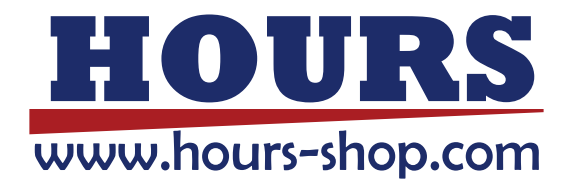

History

1<sup>st</sup> edition September 24, 2013

## Information on use of this manual and product

Please read this manual thoroughly in order for you to make good use of the product.

(1) Technical information represented on this material is not granted to practice or use rights that Sigma Koki Co.,Ltd. owns including intellectual property rights.

(2) Technical information represented on this material is subject to change without notice, from it of issuing point.

(3) Technical information represented on this material has been written with precision and caution. However, Sigma Koki Co.,Ltd. is not liable for any damage resulting from error or fault in description of this material.

(4)All rights reserved. Preliminarily request written permission from copyright holder, Sigma Koki Co.,Ltd. to reprint or duplicate whole or any part of this material.

Please do not hesitate to contact us for any inquiries regarding the use of product. Contact information is listed below.

Sigma Koki Co.,Ltd. Tokyo Head office, International sales division TEL +81-3-5638-8228 / FAX +81-3-5638-6550 E-mail: international@sigma-koki.com URL: http://www.sigma-koki.com/

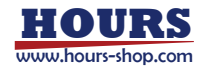

## Contents

| For Your Safety.                                      | 3 -    |
|-------------------------------------------------------|--------|
| Chapter 1 – Before You Begin                          |        |
| 1-1 Package Contents                                  | 4 -    |
| 1-2 Names and Function of Each Part                   | 5 -    |
| Chapter 2 Basic Operation                             | 7      |
| 2-1 Operating Procedure                               | 7 -    |
| 2-1-1 Startup Screen                                  | 8 -    |
| 2-1-2 Basic Screen                                    | 8 -    |
| 2-2 Setting of Shutter Type.                          | 9 -    |
| 2-2-1 Setup Screen.                                   | 9 -    |
| 2-2-2 Setting Procedure of Shutter Type               | 10 -   |
| 2-2-3 Setup Menu                                      | 11 -   |
| 2-3 Correlation Diagram of Setup Menu                 | 12 -   |
| Chapter 3 Advanced Operation.                         | 13     |
| 3-1 Timer Mode.                                       | 13 -   |
| 3-1-1 Timer Mode Function Description                 | - 13 - |
| 3-1-2 Procedure of Timer Setting                      | 14 -   |
| 3-2 Adding a Shutter Type.                            | 17 -   |
| 3-2-1 Type of the Signal Output of the Shutter Contol | 17 -   |
| 3-2-2 Additional Procedures of Shutter Type           | 17 -   |
| 3-2-2 Sub-menu of User-defined (USERDEF)              | 21 -   |
| 3-3 Shutter Control by External Input                 | - 22 - |
| 3-3-1 GATE Mode.                                      | - 22 - |
| 3-3-2 TRIGGER Mode                                    | - 22 - |
| 3-3-3 Polarity of External Control Signal             | - 23 - |
| Chapter 4 Serial Communication                        | 24 -   |
| 4-1 SSH-C2B / SSH-C4B Common Commands                 | 24 -   |
| 4-2 SSH-C2B Command                                   | 26 -   |
| 4-2-1 Description                                     | 26 -   |
| 4-2-2 Protocol                                        | 26 -   |
| 4-2-2-1 Command Packet                                | 26 -   |
| 4-2-2-2 Return Packet.                                | 27 -   |
| 4-2-3 Command List.                                   | - 28 - |
| 4-3 SSH-C4B Compatible Command                        | 50 -   |
| 4-4 USB Driver Installation (Windows7)                | 51 -   |
|                                                       |        |

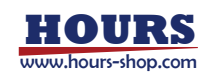

| Chapter   | 5 Demo Application for PC.        | 55   |
|-----------|-----------------------------------|------|
| 5-1       | Overview.                         | 55 - |
| 5-2       | Operation Environment.            | 55 - |
| 5-3       | Installation                      | 56 - |
| 5-4       | Guideline for Operation Screen    | 58   |
| 5-4-1     | Connection Window                 | 58 - |
| 5-4-2     | Main Window (Simple Mode)         | 59 - |
| 5-4-3     | Main Window (Advanced Mode)       | 59 - |
| 5-4-4     | Shutter Edit Window               | 61 - |
| 5-4-5     | Store and Retrieve the Parameters | 62 - |
| 5-4-6     | Caution.                          | 62 - |
| Chapter   | 6 Specifications                  | 63   |
| 6-1 Gene  | ral Specifications                | 63 - |
| 6-2 Perfo | rmance Specification              | 63 - |
| 6-3 Conn  | ector Pin Specifications          | 64 - |
| 6-4 Dime  | nsions                            | 66 - |
| Chapter   | 7 Others                          | 67   |
| 7-1 Tro   | puble Shooting                    | 67   |

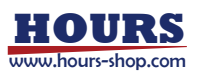

## For Your Safety

Before using this product, thoroughly read this manual and all warnings or cautions in the documentation provided in order to prevent any damage or property losses, or personal injury that may cause to user or others. After reading this manual, keep it in a safe place for future reference.

## **Disclaimer of Liability**

①SIGMA KOKI CO.,LTD. does not accept liability for damages resulting from the use of this product or the inability to use this product.

②SIGMA KOKI CO.,LTD. does not accept liability for damages resulting from the use of this product that deviates from that described in the manual.

③SIGMA KOKI CO.,LTD. does not accept liability for damages resulting from the use of this product in extraordinary conditions, including fire, earthquakes, and other acts of God, action by any third party, other accidents, and deliberate or accidental misuse.

## The Symbols Used in This Manual

Symbols below are used to indicate the exact nature of the warning or caution in order to prevent any damage or property losses or personal injury that may cause to user or others.

| ▲ WARNING                                                                  | ▲ CAUTION                                                                    |
|----------------------------------------------------------------------------|------------------------------------------------------------------------------|
| This symbol marks warnings that should be read and used to                 | This symbol indicates where caution should be used to avoid                  |
| prevent serious injury or death.                                           | possible injury to yourself or others, or damage to property.                |
| •Do not use this product in the presence of flammable gas, explosives, or  | •When unplugging the product, pull on the plug rather than the cord.         |
| corrosive substances, in areas exposed to high levels of moisture or       | •Because some electrical change remains after the power has been cut, do     |
| humidity, in poorly ventilated areas, or near flammable materials.         | not touch the input or output terminals for thirty seconds after the product |
| •Do not connect or check the product while the power is on.                | has been turned off.                                                         |
| •Installation and connection should be performed only by a qualified       | •When connecting peripherals to the product, adjust the product's initial    |
| technician.                                                                | setting (parameter settings) to suit the peripheral.                         |
| •Do not touch the internal parts of the products.                          | •Turn off the power before connecting the product to other devices.          |
| •Do not bend, pull, damage, or modify the power, motor or connecting       | Connection should be performed following the connection diagram.             |
| cables.                                                                    | •Before turning the equipment on (or when beginning operations), be sure     |
| •Should the product overheat, or should you notice an unusual smell, heat, | that you can turn the power off immediately in the event that an             |
| or unusual noises coming from the product, turns off the power             | abnormality occur.                                                           |
| immediately.                                                               | •Do not repair, modify, or disassemble the product.                          |
| •Do not turn on the power in the event that it has received a strong       | •Do not use in outdoors.                                                     |
| physical shock as the result of a fall or other accident.                  |                                                                              |
| •Use dry clothes only for cleaning the equipment.                          |                                                                              |
| •Do not touch the product when your hands are wet.                         |                                                                              |

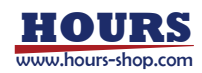

## **Chapter 1 – Before You Begin**

#### 1-1 Package Contents

Purchasers of this product are advised to find that the package contains the items listed below. Check the package contents using the following checklist. Contact our International Sales Division as soon as possible in the event that you find that any item is missing or damaged.

#### SSH-C2B Package (Standard Set)

| SSH-C2B                   | 1 |
|---------------------------|---|
| AC adapter                | 1 |
| ILOCK connector(attached) | 1 |
| Simple User's Manual      | 1 |

#### SSH-C2B Options

|        | Electronic shutter                                 | Part Number: SSH-S                                  |
|--------|----------------------------------------------------|-----------------------------------------------------|
|        | Electronic shutter                                 | Part Number: SSH-R                                  |
|        | Electronic shutter                                 | Part Number: SSH-25RA                               |
|        | Shutter cable                                      | Part Number: SSH-CA2-LOAA                           |
|        | Extension shutter cable                            | Part Number: SSH-CA2-LOAB                           |
| $\geq$ | KIn case of using more than 4 m                    | eter-length cable, please do not use plural cables. |
|        | If you want exceeding 4 meter, p                   | please make sure to contact us.                     |
| □l     | $JSB \ cable \ (USB \ A \ and \ USB \ B \ (Male))$ | Part Number: USB-1, USB-2                           |
| ×      | Please use a cable for PC conne                    | ction.                                              |
| □F     | RS232C cable                                       | Part Number: RS232C/STR-1.8, RS232C/STR-4,          |
|        |                                                    | RS232C/STR-5                                        |

\*Please use a cable for PC connection.

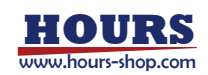

## 1-2 Names and Function of Each Part

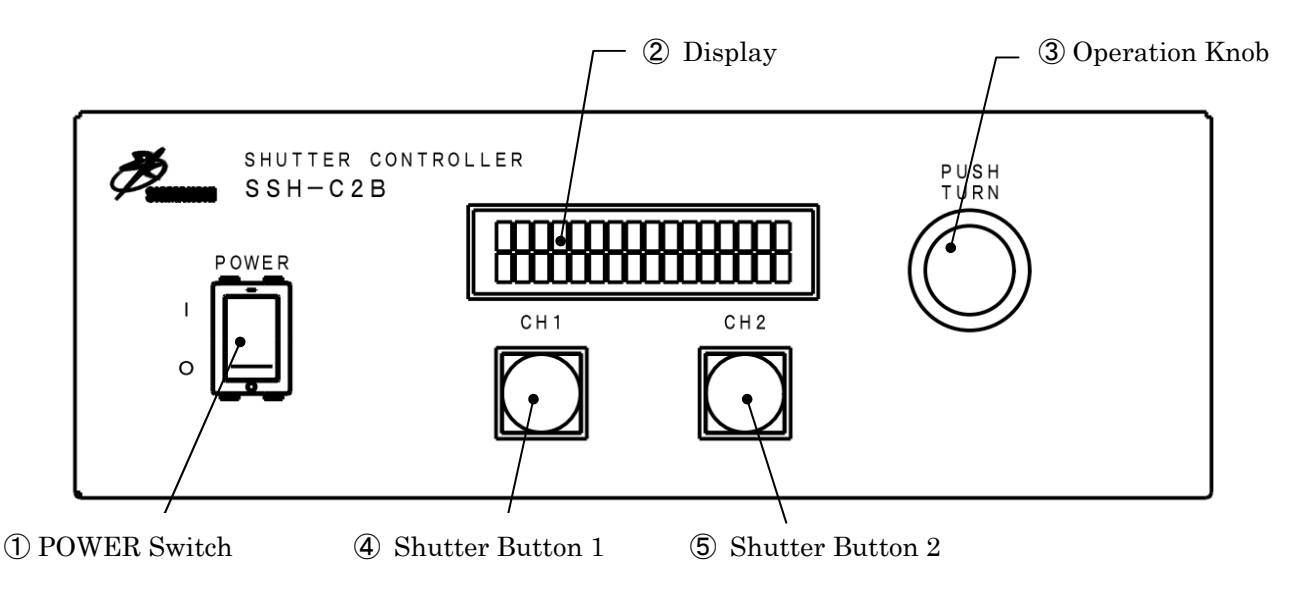

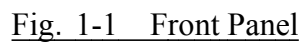

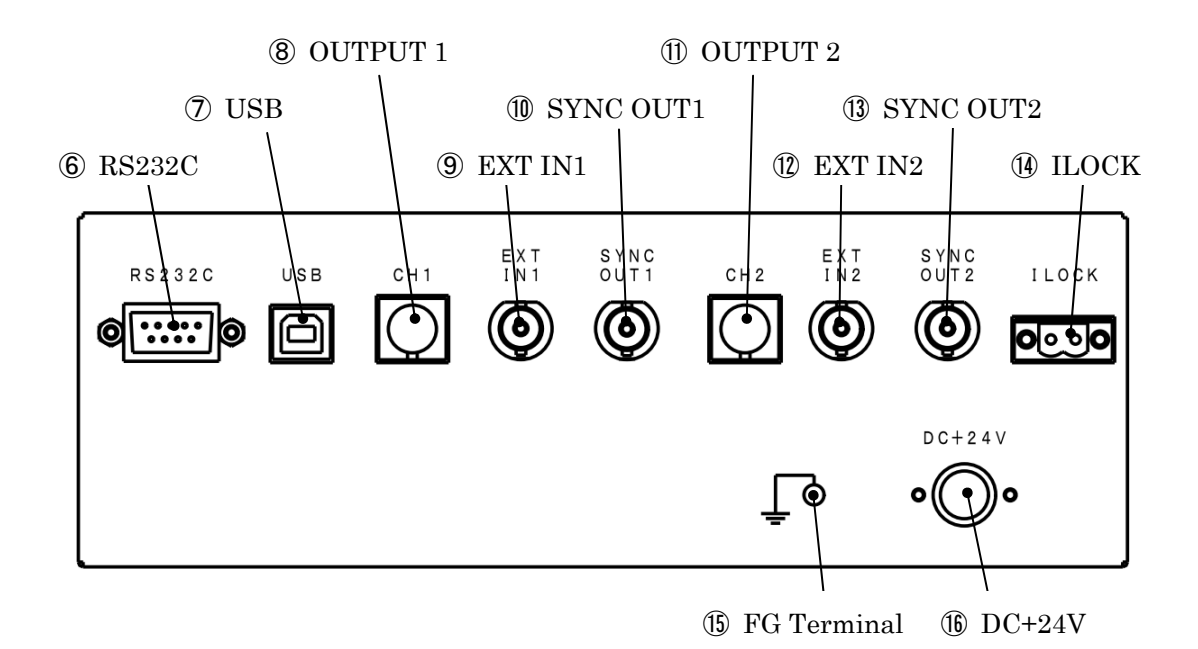

Fig. 1-2 Back panel

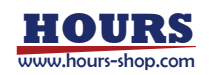

| <b>1</b> POWER Switch | : Power is on/off when the switch is set to ON/OFF.                        |
|-----------------------|----------------------------------------------------------------------------|
| (2)Display(LCD)       | :Type of shutter, opening and closing status are displayed in the normal   |
|                       | mode. Each parameter in the shutter control is displayed by setting mode.  |
|                       | Please refer to Chapter2 for more information.                             |
| 3 Operation Knob      | : To set parameters.                                                       |
| (4) Shutter Button 1  | : Press when you open and close the shutter of CH1 side. LED is lit when   |
|                       | the shutter open.                                                          |
| (5) Shutter Button 2  | : Press when you open and close the shutter of CH2 side. LED is lit when   |
|                       | the shutter open.                                                          |
| <b>6</b> RS232C       | : For serial communication control.                                        |
| <b>⑦</b> USB          | : For USB serial communication control.                                    |
| <b>(B)</b> OUTPUT1    | : For shutter control of CH1 side.                                         |
| <b>9</b> EXT IN1      | : To open and close the shutter CH1 side by the external signal.           |
| <b>(I)</b> SYNC OUT1  | :Synchronization signal in response to opening and closing of the shutter  |
|                       | of CH1 side is output. The output is $0 \sim 5V$ square wave.              |
| 1)OUTPUT2             | : For shutter control of CH2 side.                                         |
| <b>(12)</b> EXT IN2   | : To open and close the shutter CH2 side by the external signal.           |
| <b>③</b> SYNC OUT2    | : Synchronization signal in response to opening and closing of the shutter |
|                       | of CH2 side is output. The output is $0 \sim 5V$ square wave.              |
| <b>(II</b> LOCK       | :Connect the ILOCK connector. When the connector is removed, it            |
|                       | becomes ILOCK status. All shutters are closed then.                        |
| (5)Functional Ground  | : Please connect to electrical grounding for your safety.                  |
| (b)DC+24V             | :Connect to exclusive use AC adapter. Do not use the adapter other than    |
|                       | the attached.                                                              |

 $\sim$  For the control knob operation  $\sim$ 

The parameters can be set by the knob operation, which is simple and intuitive.

- Press: operate for the movement of setup screen, decision of items, edit of numerical value, it navigates the place.
- Turn: operate for the change of menu, change of parameters and increase/decrease of values.

PUSH

PUSH (decision, movement of digits)

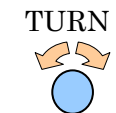

TURN (change of parameters, (increse/decrease of valuse)

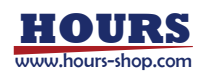

## **Chapter 2 Basic Operation**

#### 2-1 Operating Procedure

1 Connection of the shutter and SSH-C2B

Make sure that power is not applied to this product, and connect the shutter to the output connector of this product.

2 Connection of the ILOCK connector

Connect the SSH-C2B and ILOCK connector that came with the package.

3 Connect the AC adapter

Connect the SSH-C2B and AC adapter that came with the package.

4 Turning-on of the power supply

Put the upper power switch of this product, turning on the power.

On power up, the shutter button and LCD backlight blinks three times for the lamp check.

The firmware version is displayed on the LCD.

- 5 Setting of shutter type
  - This product is preset to optimal driving conditions by selecting a shutter type.
    - Please refer to Section 2-2.
    - \*After setting the shutter type, the shutter is closed when the power is on.

Please be careful, depending on the type including SSH-R, etc, the shutter is operated during the power-on.

6 Opening and closing of the shutter

Make the opening and closing of the shutter by pressing the shutter button.

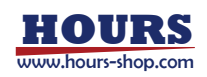

### 2-1-1 Startup Screen

On power up, the shutter button and LCD backlight blinks three times for the lamp check. The firmware version is displayed on the LCD.

|  | Ι | n | i | t | i | a | 1 | i | z | i | n | g | • |  |
|--|---|---|---|---|---|---|---|---|---|---|---|---|---|--|
|  |   |   |   | 1 |   | 0 | 0 | , | 0 | 0 | 1 |   |   |  |

| Fig. | 2-1 Startup screen |
|------|--------------------|
| Fig. | 2-1 Startup screen |

#### 2-1-2 Basic Screen

Start-up, and then the basic screen automatically come. The state of CH1 is displayed on the left side of the screen, and the status of CH2 is displayed on the right side of the screen.

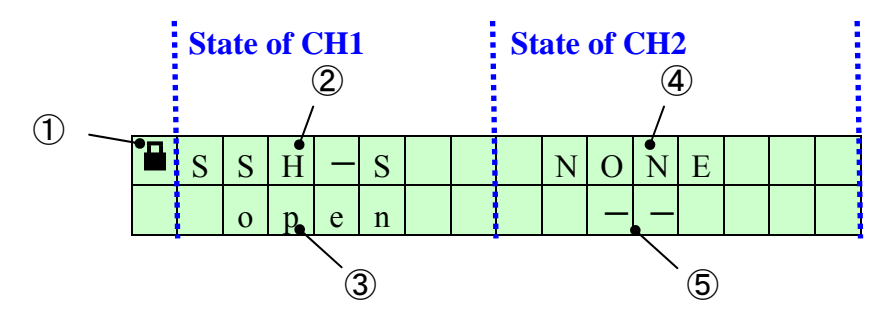

Fig. 2-2 Basic screen

| ①Inter Lock         | : In the inter lock status, lock icon appears in the upper left of the screen.<br>All shutters are closed in the inter lock status. It is not possible to open<br>the shutter although a command is given. The inter lock will be |  |  |  |  |
|---------------------|----------------------------------------------------------------------------------------------------|--|--|--|--|
|                     | unlocked by electrical short-circuiting the line of ILOCK connector.                                                                                                    |  |  |  |  |
| ②CH1 shutter type   | : The shutter type set by the CH1 side is displayed. The shutter type has                                                                                                    |  |  |  |  |
|                     | not been selected at the shipment from a factory.                                                                                                    |  |  |  |  |
| ③CH1 STATUS         | :Open or closed status of the shutter, which is connected to CH1 is                                                                                                    |  |  |  |  |
|                     | displayed.                                                                                                    |  |  |  |  |
| •                   | : Shutter type unselected                                                                                                    |  |  |  |  |
| • close             | : Shutter closed                                                                                                    |  |  |  |  |
| • open              | : Shutter open                                                                                                    |  |  |  |  |
| • wait              | : Shutter closed at the timer mode, waiting status to start                                                                                                    |  |  |  |  |
| (4)CH2 shutter type | : The shutter type set by the CH2 side is displayed. A shutter type has                                                                                                    |  |  |  |  |
|                     | not been selected at the shipment from a factory.                                                                                                    |  |  |  |  |

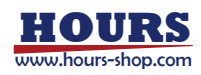

| <b>5</b> CH2 STATUS | :Open or closed status of the shutter, which is connected to CH2 is |
|---------------------|---------------------------------------------------------------------|
|                     | displayed.                                                          |
| •                   | : Shutter model unselected                                          |
| • close             | e : Shutter closed                                                  |
| • oper              | n : Shutter open                                                    |
| • wait              | : S Shutter closed at the timer mode, waiting status to start       |
|                     |                                                                     |

## 2-2 Setting of Shutter Type

This product is preset to optimal driving conditions by selecting a shutter type. Set the optimal shutter type before operating the shutter.

### 2-2-1 Setup Screen

Setup screen is displayed when the knob is pressed in the base screen.

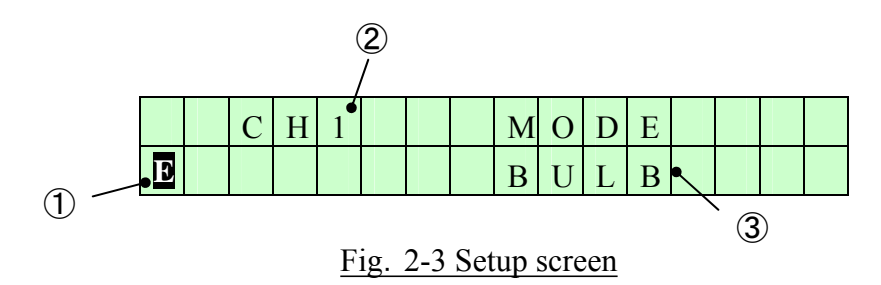

| ①Edit icon                | :Edit icon is displayed in the lower-left corner of the screen during the |
|---------------------------|---------------------------------------------------------------------------|
|                           | change of setting.                                                        |
| <sup>(2)</sup> Setup menu | : Setup menu is displayed in the upper line of the screen.                |
|                           | Menu is changed by turning knob to the left or right.                     |
|                           | Please refer to Section 2-2-3 Setup menu for details                      |
| ③Setup value              | : Setup value is displayed. It is possible to edit the values and         |
|                           | parameters by pressing knob. The value is flashing during the change.     |
|                           | The value is determined by pressing the knob again. Please make sure      |
|                           | to save the settings in EXIT menu.                                        |

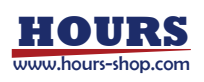

## 2-2-2 Setting Procedure of Shutter Type

The procedure of setting the shutter as [SSH-S] is shown below.

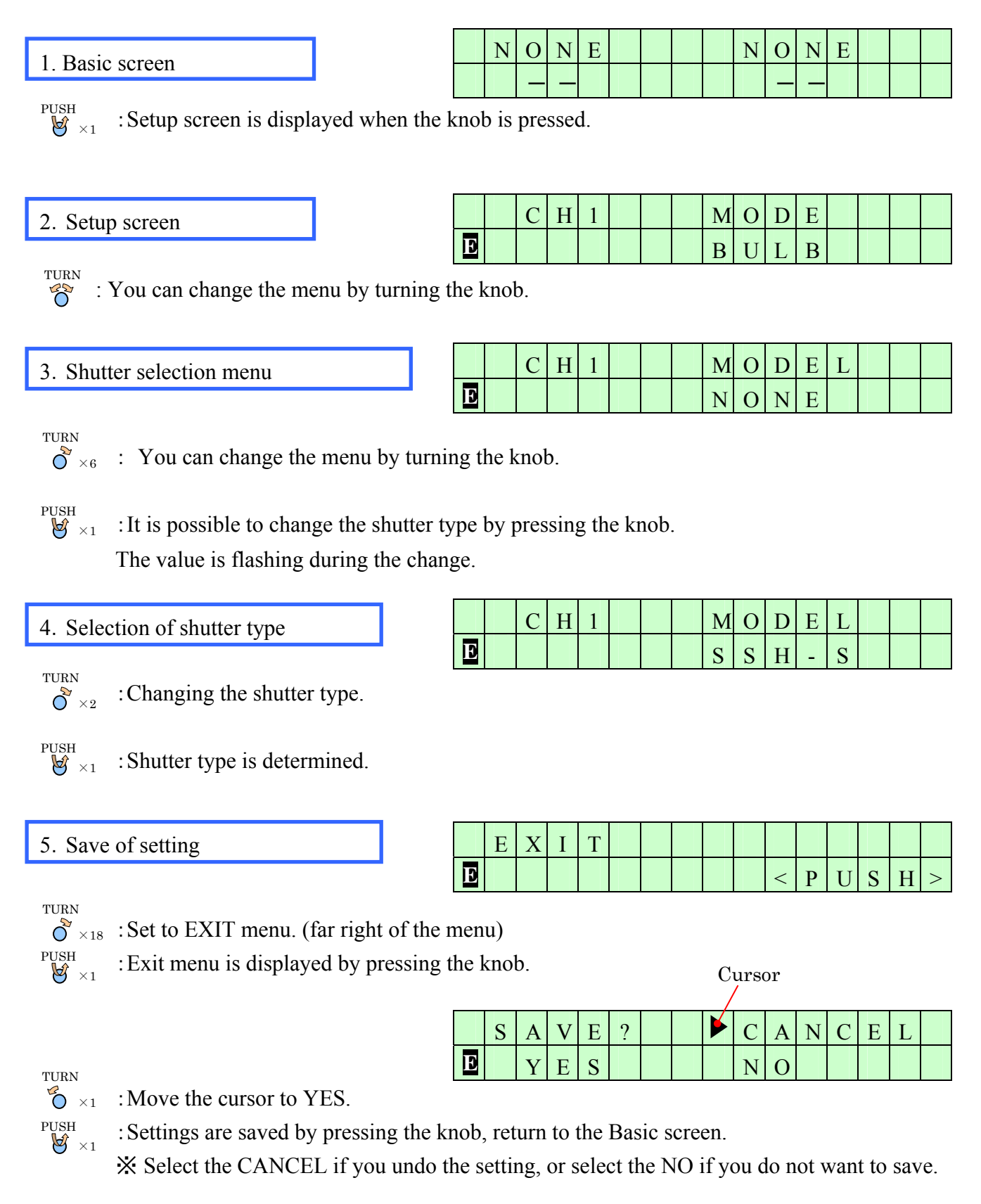

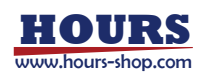

## 2-2-3 Setup Menu

| SW          | No.                                                                                                    | Name of menu  | Details                                                                                                    | Setting value                                                       | Defalt value |
|-------------|----------------------------------------------------------------------------------------------------|---------------|----------------------------------------------------------------------------------------------------|---------------------------------------------------------------------|--------------|
|             | 1                                                                                                    | CH1 MODE      | Shutter mode selection of CH1 💥 1                                                                                                    | BULB/TIMER                                                          | BULB         |
| Left        | 2                                                                                                    | CH1 SPEED     | Shutter-speed setting of CH1 X 2                                                                                                    | 0.2ms~99,999s (MAX 27hour46.5minute)                                | 1,000ms      |
|             | 3                                                                                                    | CH1 SPDUNIT   | Shutter-speed unit setting of CH1                                                                                                    | (ms)/(sec)/(Hz)                                                     | ms           |
| $  \land  $ | 4                                                                                                    | CH1 DELAY     | Delay time setting of CH1 × 2                                                                                                    | 0ms∼999.9ms                                                         | 0ms          |
| 4 4         | 5                                                                                                    | CH1 REP-CNT   | Set the number of repeat count of CH1 X 2                                                                                                    | 1~999,999 count                                                     | 1            |
|             | 6                                                                                                    | CH1 REP-FRQ   | Setting the repeat frequency of CH1 X 2                                                                                                    | 0.1~500.0Hz                                                         | 0.5          |
|             | 7                                                                                                    | CH1 MODEL     | Shutter model selection of CH1<br>XUser can be added to three shutter models in<br>USERDEF.                                                              | NONE/SSH-R/SSH-S/SHPS/SSH25RA/<br>user1/user2/user3                 | NONE         |
|             | 8                                                                                                    | CH1 COUNTER   | Opening and closing number of times of CH1<br>%Performing a reset by continue to press the<br>operation knob.                                            | MAX 1,000,000,000 count                                             | 0            |
|             | 9                                                                                                    | CH2 MODE      | Shutter mode selection of CH2 💥 1                                                                                                    | BULB/TIMER                                                          | BULB         |
|             | 10                                                                                                    | CH2 SPEED     | Shutter-speed setting of CH2 X 2                                                                                                    | 0.2ms~99,999s (MAX 27hour46.5minute)                                | 1,000ms      |
|             | 11                                                                                                    | CH2 SPDUNIT   | Shutter-speed unit setting of CH2                                                                                                    | (ms)/(sec)/(Hz)                                                     | ms           |
|             | 12                                                                                                    | CH2 DELAY     | Delay time setting of CH2 × 2                                                                                                    | 0ms∼999.9ms                                                         | 0ms          |
|             | 13                                                                                                    | CH2 REP-CNT   | Set the number of repeat count of CH2 X 2                                                                                                    | 1~999,999 count                                                     | 1            |
|             | 14                                                                                                    | CH2 REP-FRQ   | Setting the repeat frequency of CH2 X 2                                                                                                    | 0.1~500.0Hz                                                         | 0.5          |
|             | 15                                                                                                    | CH2 MODEL     | Shutter model selection of CH2<br>%User can be added to three shutter models in<br>USERDEF.                                                              | NONE/SSH-R/SSH-S/SHPS/SSH25RA/<br>user1/user2/user3                 | NONE         |
|             | 16         CH2 COUNTER         Opening and closing number of times of CH2           16         CH2 COUNTER         XPerforming a reset by continue to press the operation knob. |               | MAX 1,000,000,000 count                                                                                                    | 0                                                                   |              |
|             | 17                                                                                                    | IO MODE       | Selection of external input mode                                                                                                    | GATE/TRIGGER                                                        | GATE         |
|             | 18                                                                                                    | IO ACTIVE     | Selection of the external input signal polarity                                                                                                    | HIGH/LOW                                                            | HIGH         |
|             | 19                                                                                                    | LCD LIGHT     | Selection of the LCD backlight<br>%If set to "5secON", 5 seconds back light will<br>illuminate when Operate the knobs and switches<br>on the front panel | ON/OFF/5secON                                                       | ON           |
|             | 20                                                                                                    | BUTTON LIGHT  | Selection of the button LED lighting<br>When set to "ON", LED is lit while the shutter is<br>open                                                        | ON/OFF                                                              | ON           |
|             | 21                                                                                                    | CMD MODE      | Selection of command system<br>SSH-C2B is a new command system, SSH-C4B is<br>an old command system.                                                     | SSH-C2B/SSH-C4B                                                     | SSH-C2B      |
|             | 22                                                                                                    | RS232C B-RATE | Selection of baud rate                                                                                                    | 9600/19200/38400                                                    | 9600         |
|             | 23                                                                                                    | USERDEF       | Transition to sub-menu of user-defined<br>X Transition to sub-menu when the knob is<br>pressed.                                                          | ▼ K <sup>2</sup> Please refer to Section 3-3-2 for more information | -            |
| Right       | 24                                                                                                    | SYSTEM RESET  | System reset<br>*After selecting YES, and then perform a system<br>reset by press and hold knob                                                          | NO/YES                                                              | NO           |
|             | 25                                                                                                    | EXIT          | Exiting setup mode.<br>Exit menu is displayed when the knob is pressed                                                                                   | <push></push>                                                       | -            |

Table 1-1 Setup menu

- ※ 1 BULB mode operates to open and close as commanded. Time adjustment is possible for delay time and shutter-speed and repeat in TIMER mode.
  - Please refer to Chapter 3, "Advanced Operation" for more information.
- **※** 2 Set this product to the TIMER mode to be enabled.

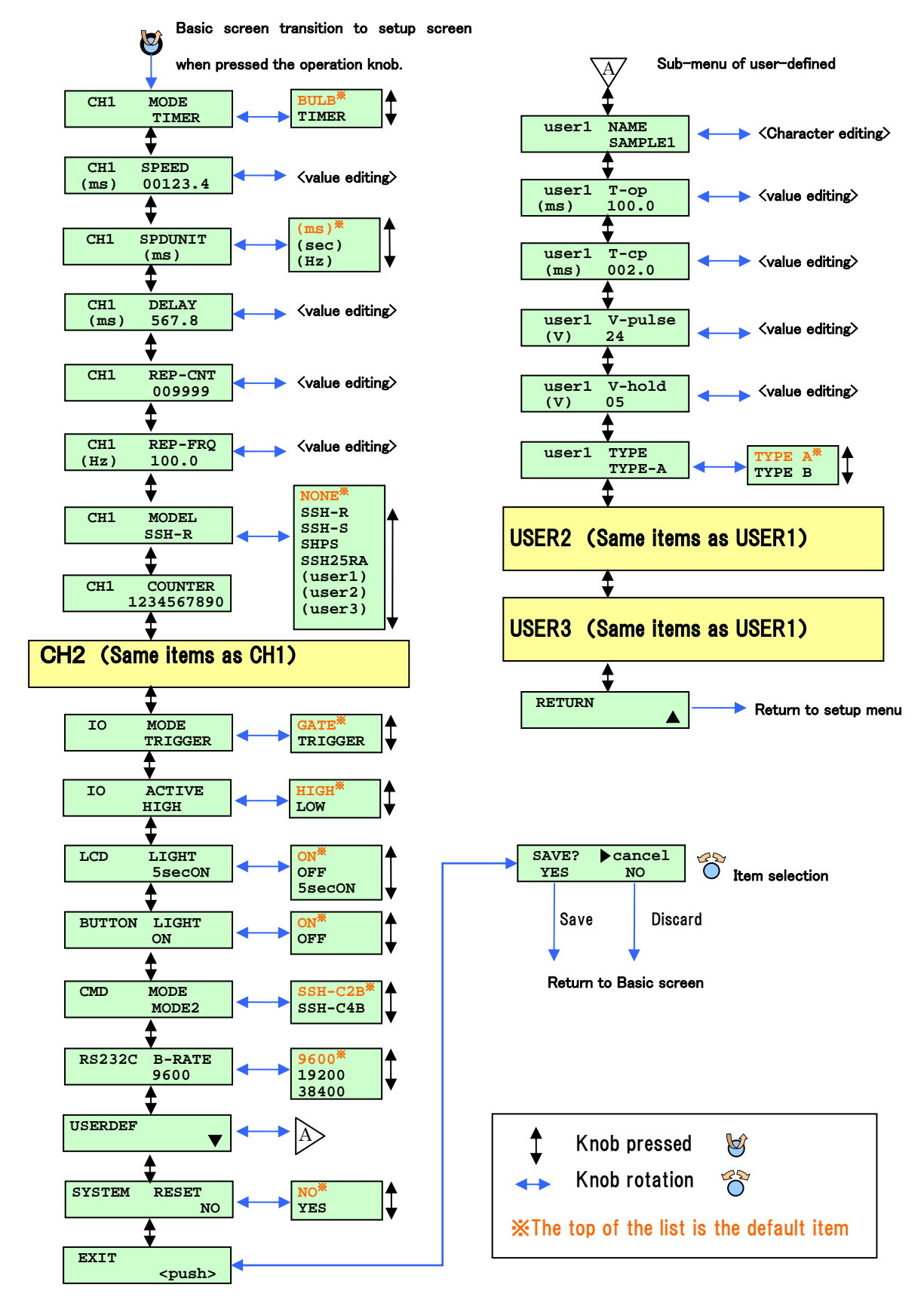

## 2-3 Correlation Diagram of Setup Menu

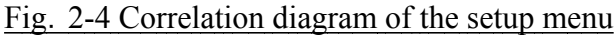

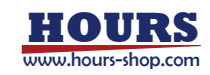

## **Chapter 3 Advanced Operation**

## 3-1 Timer Mode

## 3-1-1 Timer Mode Function Description

Timer mode is a function of the shutter controlled by the built-in timer in this product. Timer mode can set the delay time, shutter speed, frequency of repetitions, and number of repetitions. It can adjust the time for opening and closing as well. Because the BULB mode is the default mode, please switch to timer mode in the setup screen.

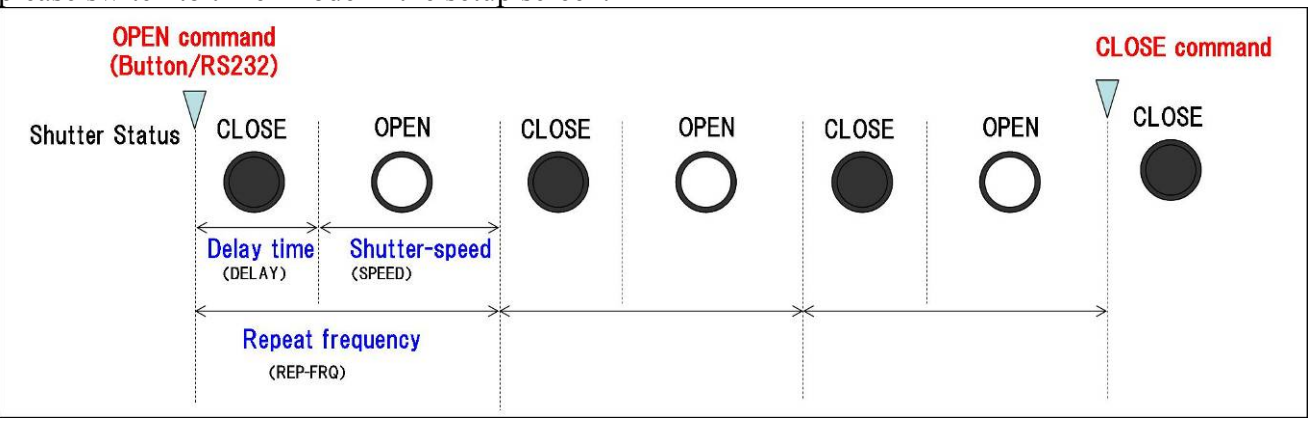

Fig. 3-1 Timer mode operation (In the case of three times in repetition)

- ① Delay time: Timer mode is the waiting time to give a signal to open the shutter actually from giving an OPEN command. External input for commands is not taken into account in the delay time.
- ② Shutter-speed: how long the shutter stays open. More precisely, the shutter speed is the time from the start of the shutter's OPEN pulse signal to the CLOSE command. In case of setting shutter speed by 10 sec or more, the number of repetitions will be automatically one.
- ③ Repeat frequency (REP-FRQ): REP-FRQ is equivalent to the time required for the opening and closing once. As setting the frequency of repetition, the ratio of opening and closing is determined by the relationship of the shutter speed and the frequency of repetition. In addition, when using the TYPE-B shutter, it is the relationship like Fig.3-2 that the shutter closing motion is entered.
- ④ Repeat count (REP-CNT): The number of times to open and close the shutter repeatedly. When the number of repetitions is set, it repeats open and close automatically as long as you do not provide the CLOSE command to give an OPEN command once. A single OPEN command will carry out the specified number of times for opening and closing the shutter.

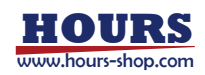

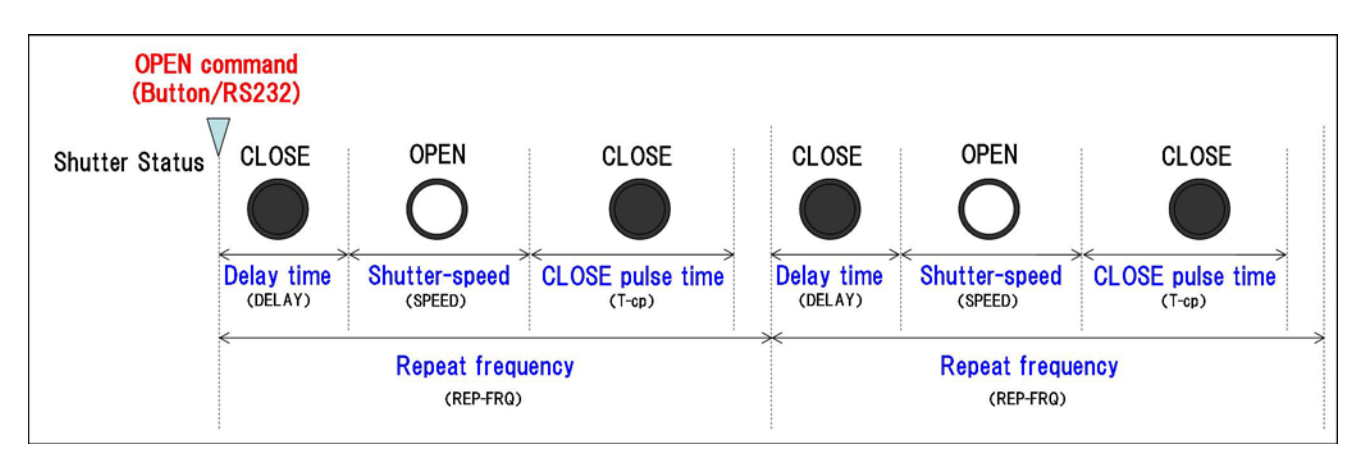

Fig. 3-2 Timer mode operation of the TYPE-B shutter setting

## 3-1-2 Procedure of Timer Setting

The following shows the steps to set the timer of CH1.

| 1 Pasia saraan   | Ν | 0 | Ν | Е |  |  | Ν | 0 | Ν | Е |  |  |
|------------------|---|---|---|---|--|--|---|---|---|---|--|--|
| 1. Dasie scieeli |   | - |   |   |  |  |   |   |   |   |  |  |

PUSH

 $\bigvee$  ×1 : Setup screen is displayed when the knob is pressed.

| 2 Setun screen  |  | С | Н | 1 |  | M | 0 | D | Е |  |  |
|-----------------|--|---|---|---|--|---|---|---|---|--|--|
| 2. Setup serven |  |   |   |   |  | В | U | L | В |  |  |

 $\overset{\text{TURN}}{\diamond}$ : You can change the menu by turning the knob.

| 3. Selection of the timer mode |  | С | Н | 1 |  | Μ | 0 | D | Е |   |  |  |
|--------------------------------|--|---|---|---|--|---|---|---|---|---|--|--|
|                                |  |   |   |   |  | Т | Ι | М | Е | R |  |  |

 $\bigvee_{1}^{\text{PUSH}} \times 1$ : Press the knob to switch to the changing display. The value is flashing during the change.

TURN

- $\circ$  ×1 : Selection of timer mode.
- $\overset{\text{PUSH}}{\boxtimes} \times_1$ : The value is determined by pressing the knob.

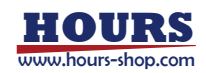

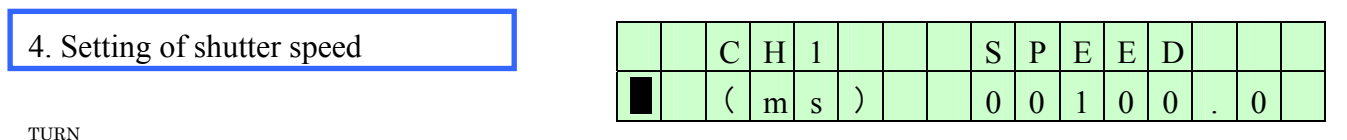

- $\int_{0}^{\infty} \times 1$  : Set to SPEED menu of CH1.
  - Press the knob to switch to the changing display. The value is flashing during the change.During the change, the position is moved by pressing the knob. When the flashing is stop, the change is completed.
- TURN

PUSH

: The number can be increased and decreased. When the value is not flashing, the sub-menu item can be changed by turning the knob.

| 5. Setting of delay time |  | С | Н | 1 |   |  | D | E | L | Α | Y |  |  |
|--------------------------|--|---|---|---|---|--|---|---|---|---|---|--|--|
|                          |  | ( | m | S | ) |  | 0 | 0 | 0 |   | 0 |  |  |
| TURN                     |  |   |   |   |   |  |   |   |   |   |   |  |  |

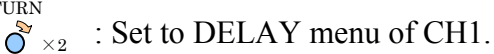

Press the knob to switch to the changing display. The value is flashing during the change.During the change, the position is moved by pressing the knob. When the flashing is stop, the change is completed.

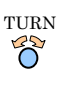

PUSH

: The number can be increased and decreased. When the value is not flashing, the sub-menu item can be changed by turning the knob.

| 5. Setting of number of repetitions |   | С | Н | 1 |  | R | E | Р | - | С | N | Т |
|-------------------------------------|---|---|---|---|--|---|---|---|---|---|---|---|
|                                     | Ð |   |   |   |  | 0 | 0 | 0 | 0 | 0 | 1 |   |

TURN  $\bigvee 1$ 

 $_1$ : Set to REP-CNT menu of CH1.

PUSH

Press the knob to switch to the changing display. The value is flashing during the change.During the change, the position is moved by pressing the knob. When the flashing is stop, the change is completed.

TURN

: The number can be increased and decreased. When the value is not flashing, the sub-menu item can be changed by turning the knob.

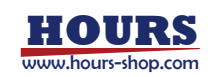

| 7  | Setting | of freq | uencv | of rei | petitions |
|----|---------|---------|-------|--------|-----------|
| 1. | Setting | 01 1100 | uonoy | 0110   | Jethions  |

|  | С | Н | 1 |   |  | R | Е | Р | I | F | R | Q |  |
|--|---|---|---|---|--|---|---|---|---|---|---|---|--|
|  | ( | Н | Z | ) |  | 0 | 0 | 0 | • | 5 |   |   |  |

TURN : Set to REP-FRQ menu of CH1. 

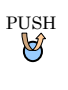

: Press the knob to switch to the changing display. The value is flashing during the change. During the change, the position is moved by pressing the knob. When the flashing is stop, the change is completed.

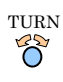

: The number can be increased and decreased. When the value is not flashing, the sub-menu item can be changed by turning the knob.

| 8. Save of setting | E | X | Ι | Т |  |  |             |   |   |   |   |   |
|--------------------|---|---|---|---|--|--|-------------|---|---|---|---|---|
| Ŭ                  | 0 |   |   |   |  |  | $^{\wedge}$ | Р | U | S | Н | > |

TURN

 $\circ$  ×19 : Set to EXIT menu. (far right side of the menu) PUSH

: EXIT menu is displayed by pressing the knob.  $\bigvee \times 1$ 

|   |   |   |   |   |  | C | urs<br>/ | or |   |   |   |   |  |
|---|---|---|---|---|--|---|----------|----|---|---|---|---|--|
| S | A | V | Е | ? |  |   | С        | А  | N | С | Е | L |  |
|   | Y | Е | S |   |  |   | N        | 0  |   |   |   |   |  |

TURN

PUSH

 $\circ$  ×1 : Move the cursor to YES.

: Settings are saved by pressing the knob, return to the Basic screen. **∀** ×1

\* Select the CANCEL if you undo the setting, or select the No if you do not want to save.

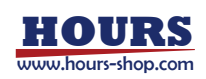

## 3-2 Adding a Shutter Type

This product can be added by 3 types of user-defined shutter and also be set any of the voltage and pulse width.

## 3-2-1 Type of the Signal Output of the Shutter Contol

This product allows a choice between two types of shutter control output signals: TYPE-A and TYPE-B. TYPE-A shutter opens on a positive pulse. It uses its own spring feature as a mechanism for closing the shutter. TYPE-B shutter opens on a positive pulse and closes on a negative pulse. There is no need to set the OPEN and CLOSE pulse times and pulse voltages as these are already preset. The following is a conceptual diagram of the output waveform (not the actual output waveform).

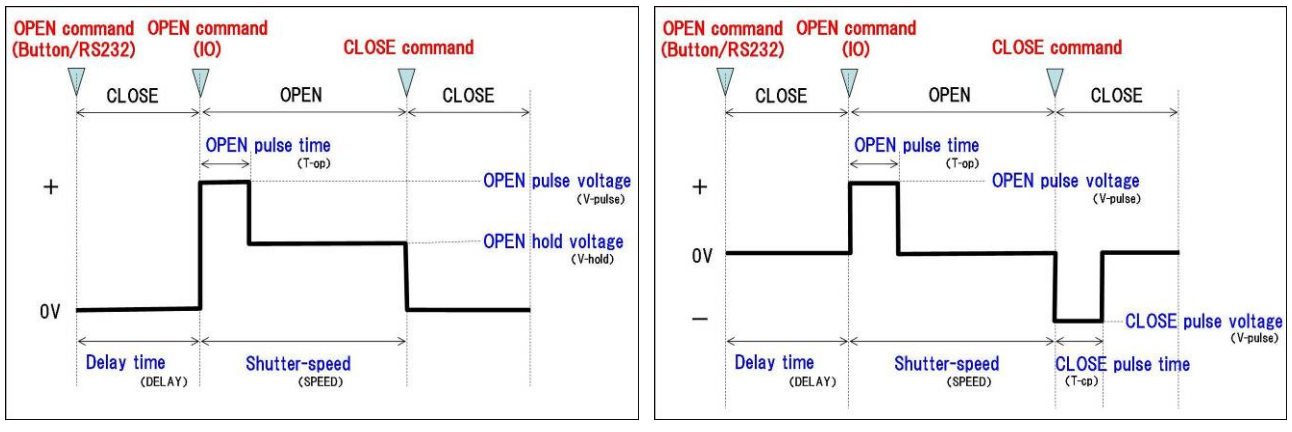

Fig. 3-3(a) Output waveform of TYPE-A

Fig. 3-3(b) Output waveform of TYPE-B

## 3-2-2 Additional Procedures of Shutter Type

The following shows the steps to add a new shutter to register to CH1.

| asic screen | N | 0 | N | E |  | N | 0 | N | E |  |  |
|-------------|---|---|---|---|--|---|---|---|---|--|--|
|             |   |   | I |   |  |   |   |   |   |  |  |

PUSH

 $\bigotimes \times 1$ : Setup screen is displayed when the knob is pressed.

| 2. Setup screen |  |
|-----------------|--|
|-----------------|--|

|  | С | Н | 1 |  | Μ | 0 | D | Е |  |  |
|--|---|---|---|--|---|---|---|---|--|--|
|  |   |   |   |  | В | U | L | В |  |  |

You can change the menu by turning the knob.

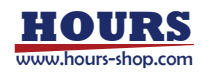

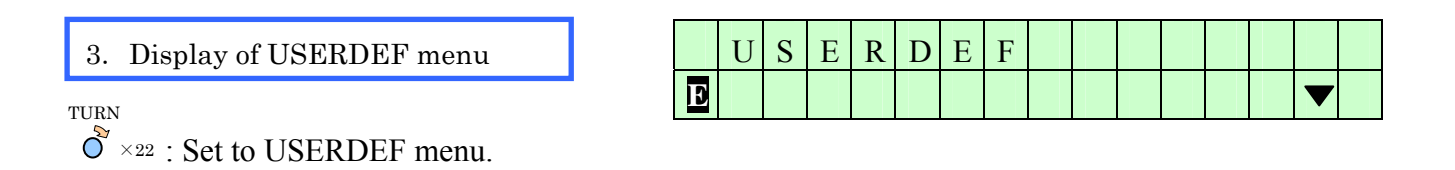

 $\bigvee_{\times 1}^{\text{PUSH}}$  : Switch to sub menu by pressing the knob for USERDEF.

| 4. Enter name |  | u | S | e | r | 1 |  | N | Α | М | Е |   |   |   |  |
|---------------|--|---|---|---|---|---|--|---|---|---|---|---|---|---|--|
|               |  |   |   |   |   |   |  | S | Α | М | Р | L | Е | * |  |

PUSH : Press the knob to switch to the changing display. The value is flashing during the change. During the change, the position is moved by pressing the knob. When the flashing is stop, the change is completed. TURN

: Shutter name up to 7 characters can be set up. " \* " is blank, letters A -Z (capital letter), digits 0 to 9, underscore ( ), hyphen ( " - ") to be set. Sub-menu item can be changed by turning the knob when USER1, USER2, USER3 values are not flashing.

#### 5. Input of OPEN pulse time

| u | S | e | r | 1 |  | Т | - | 0 | р |   |  |  |
|---|---|---|---|---|--|---|---|---|---|---|--|--|
|   | ( | m | S | ) |  | 0 | 2 | 0 | • | 0 |  |  |

 $\delta_{\times 1}$ : Set to T-op. menu of user1

PUSH : Press the knob to switch to the changing display. The value is flashing during the change. During the change, the position is moved by pressing the knob. When the flashing is stop, the change is completed. TURN

: The number can be increased and decreased. When the value is not flashing, the sub-menu item can be changed turning the knob.

| 6. Input of CLOSE pulse time |  | u | S | e | r | 1 |  | Т | - | c | р |   |  |  |
|------------------------------|--|---|---|---|---|---|--|---|---|---|---|---|--|--|
| (TYPE-A shutter is Optional) |  |   | ( | m | S | ) |  | 0 | 2 | 0 |   | 0 |  |  |

TURN  $\bigcup_{i=1}^{\infty} \times_1$ : Set to T-cp. menu of user1

PUSH

TURN Ö

Ø

Õ

TURN

Ô

- : Press the knob to switch to the changing display. The value is flashing during the change. During the change, the position is moved by pressing the knob. When the flashing is stop, the change is completed.
- : The number can be increased and decreased. When the value is not flashing, the sub-menu item can be changed turning the knob.

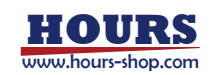

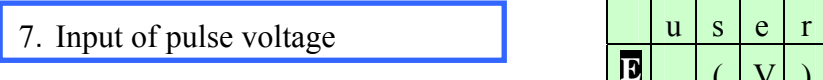

|   | u | S | e | r | 1 |  | V | I | р | u | 1 | S | e |  |
|---|---|---|---|---|---|--|---|---|---|---|---|---|---|--|
| F |   | ( | V | ) |   |  | 1 | 2 |   |   |   |   |   |  |

 $\bigcup_{i=1}^{\text{TURN}} Set to V-pulse menu of user 1$ 

- Press the knob to switch to the changing display. The value is flashing during the change.
   During the change, the position is moved by pressing the knob. When the flashing is stop, the change is completed.
  - : The number can be increased and decreased. When the value is not flashing, the sub-menu item can be changed turning the knob.
- Input of hold voltage (TYPE-B shutter is Optional)

|  | u | S | e | r | 1 |  | V | I | h | 0 | 1 | d |  |
|--|---|---|---|---|---|--|---|---|---|---|---|---|--|
|  |   | ( | V | ) |   |  | 0 | 8 |   |   |   |   |  |

 $\bigcup_{k=1}^{\text{TURN}} Set to V-hold menu of user1$ 

- Press the knob to switch to the changing display. The value is flashing during the change.
   During the change, the position is moved by pressing the knob. When the flashing is stop, the change is completed.
- TURN

Õ

: The number can be increased and decreased. When the value is not flashing, the sub-menu item can be changed turning the knob.

9. Selection of shutter type

|   | u | S | e | r | 1 |  | Т | Y | Р | Е |   |   |  |
|---|---|---|---|---|---|--|---|---|---|---|---|---|--|
| Ð |   |   |   |   |   |  | Т | Y | Р | Е | - | Α |  |

TURN

- PUSH : Press the knob to switch to the changing display. The value is flashing during the change. The value is determined by pressing the knob again.
- TURN
  - : The number can be increased and decreased. When the value is not flashing, the sub-menu item can be changed by turning the knob.

| 10. Return to setup setup setu |
|----------------------------------------------------------------------------------------------------|
|----------------------------------------------------------------------------------------------------|

| R | Е | Т | U | R | N |  |  |  |  |  |
|---|---|---|---|---|---|--|--|--|--|--|
|   |   |   |   |   |   |  |  |  |  |  |

<sup>TURN</sup>  $\bigcirc^{\times_{13}}$ : Set to RETURN menu. (far right side of the menu).

 $\bigvee_{1}^{\text{VSH}} \times_1$ : Press the knob to return to the setup screen.

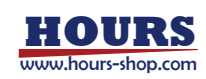

 $<sup>\</sup>bigcup_{k=1}^{\infty} \times_1$ : Set to TYPE menu of user1.

|   | С | Н | 1 |  | Μ | 0 | D | Е | L |  |  |
|---|---|---|---|--|---|---|---|---|---|--|--|
| Ð |   |   |   |  | N | 0 | N | Е |   |  |  |

TURN

 $\sim$  ×16 : The change of the displaying menu by turning the knob.

 $\bigvee_{1}^{\text{USH}} \times 1$ : The shutter model can be changed by pressing the knob.

Values are flashing during the change.

| 12. Selection of shutter type |   | С | Н | 1 |  | Μ | 0 | D | Е | L |   |   |  |
|-------------------------------|---|---|---|---|--|---|---|---|---|---|---|---|--|
|                               | Ð |   |   |   |  | S | Α | М | Р | L | Е | * |  |

TURN

: Selection of the shutter type is added.

 $\bigvee_{\times 1}^{\text{PUSH}}$ : The value is determined by pressing the knob.

| 13. Save of setting | ] [ | E | Χ | Ι | Т |  | - |   |   |   |   |   |
|---------------------|-----|---|---|---|---|--|---|---|---|---|---|---|
|                     |     |   |   |   |   |  |   | < | Р | U | S | Н |

TURN

 $\overset{\circ}{\mathsf{O}}$  ×18 : Set to EXIT menu. (Far right side of the menu)

 $\overset{\text{PUSH}}{\operatornamewithlimits{\boxtimes}}_{\times 1}~$  : The Exit menu is displayed by pressing the knob.

| 12 | gui | IC K. | 100 | • |   |   |  | C | urs<br>/ | or |   |   |   |   |  |
|----|-----|-------|-----|---|---|---|--|---|----------|----|---|---|---|---|--|
|    |     | S     | А   | V | E | ? |  |   | С        | А  | Ν | С | Е | L |  |
|    | 3   |       | Y   | Е | S |   |  |   | N        | 0  |   |   |   |   |  |

TURN

 $\circ$  ×<sup>1</sup> : Move the cursor to YES.

 $\bigvee_{\times 1}^{\text{PUSH}}$ : Settings are saved by pressing the knob, return to the Basic screen.

X Select the CANCEL if you undo the setting, or select the NO if you do not want to save.

| 14.  | Basic | screen |
|------|-------|--------|
| 1 1. | Dusie | Serven |

| S | Α | М | Р | L | Е |  | N | 0 | N | Е |  |  |
|---|---|---|---|---|---|--|---|---|---|---|--|--|
|   | c | 1 | 0 | S | e |  |   |   |   |   |  |  |

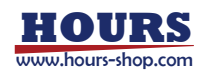

## 3-2-2 Sub-menu of User-defined (USERDEF)

| SW    | No. | Name          | Details                                | Setting value                                      | Defalt value |
|-------|-----|---------------|----------------------------------------|----------------------------------------------------|--------------|
|       | 1   | user1 NAME    | Setting of user1 name                  | <b>※</b> 1                                         | *****        |
| Left  | 2   | user1 T-op    | OPEN pulse time of user1               | 0.1ms~999.9ms                                      | 10ms         |
| ٨     | 3   | user1 T-cp    | CLOSE pulse time of user1              | 0.1ms~999.9ms <b>※</b> 2                           | 10ms         |
| ( )   | 4   | user1 V-pulse | OPEN pulse voltage of user1            | 5V~24V                                             | 5V           |
|       | 5   | user1 V-hold  | OPEN hold voltage of user1             | 5V~24V <b>X</b> 3                                  | 5V           |
|       | 6   | user1 TYPE    | Selection of user1 shutter type.       | TYPE-A / TYPE-B                                    | TYPE-A       |
|       | 7   | user2 NAME    | Setting of user2 name                  | <b>※</b> 1                                         | *****        |
|       | 8   | user2 T-op    | OPEN pulse time of user2               | 0.1ms~999.9ms                                      | 10ms         |
|       | 9   | user2 T-cp    | CLOSE pulse time of user2              | 0.1ms~999.9ms <b>※</b> 2                           | 10ms         |
|       | 10  | user2 V-pulse | OPEN pulse voltage of user2            | 5V~24V                                             | 5V           |
|       | 11  | user2 V-hold  | OPEN hold voltage of user2             | 5V~24V <b>X</b> 3                                  | 5V           |
|       | 12  | user2 TYPE    | Selection of user2 shutter type.       | TYPE-A / TYPE-B                                    | TYPE-A       |
|       | 13  | user3 NAME    | Setting of user3 name                  | *1                                                 | *****        |
|       | 14  | user3 T-op    | OPEN pulse time of user3               | 0.1ms~999.9ms                                      | 10ms         |
|       | 15  | user3 T-cp    | CLOSE pulse time of user3              | 0.1ms~999.9ms <b>※</b> 2                           | 10ms         |
|       | 16  | user3 V-pulse | OPEN pulse voltage of user3            | 5V~24V                                             | 5V           |
| 77    | 17  | user3 V-hold  | OPEN hold voltage of user3             | 5V~24V <b>X</b> 3                                  | 5V           |
| V     | 18  | user3 TYPE    | Selection of user3 shutter type.       | TYPE-A / TYPE-B                                    | TYPE-A       |
| Right | 19  | RETURN        | Transition to setup menu by press knob | Please refer to Section 2-2-3 for more information | -            |

Table 3-1 Sub-menu of user-defined (USERDEF)

- X 1. The shutter name up to 7 characters can be set up. " \* " is blank, letters A -Z (capital letter), digits 0 to 9, underscore (\_), hyphen (" ") to be set.
- \* 2. CLOSE pulse will be output if shutter type is TYPE-B.
- 3. OPEN hold voltage will be output if shutter type is TYPE-A.OPEN hold voltage can not be set higher than OPEN pulse voltage.

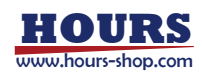

## 3-3 Shutter Control by External Input

## 3-3-1 GATE Mode

GATE is a method for opening the shutter while the external control signal is on.

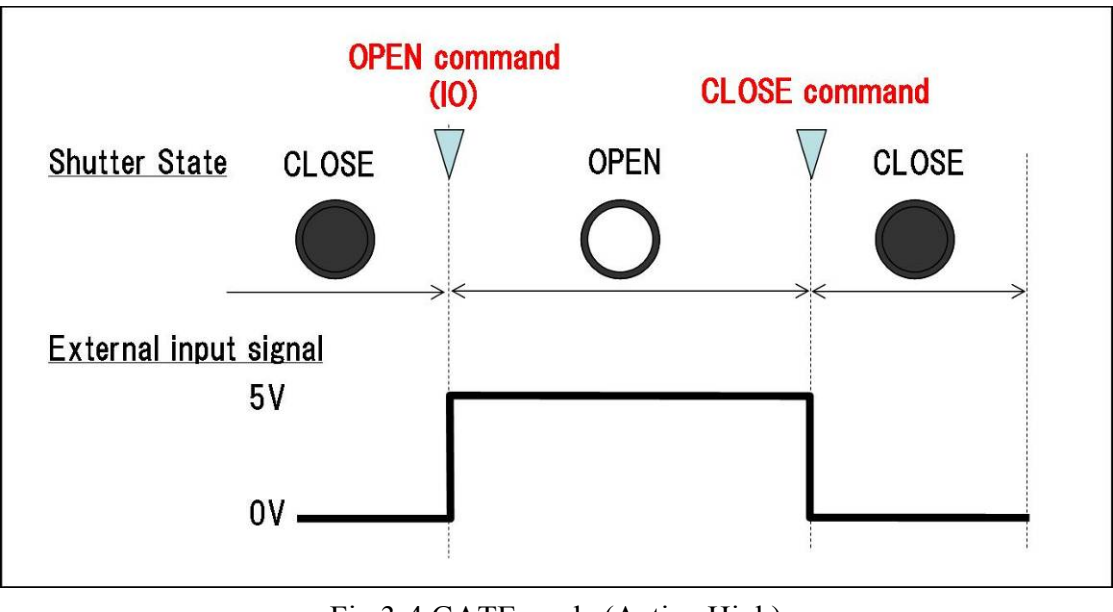

Fig.3-4 GATE mode (Active High)

## 3-3-2 TRIGGER Mode

TRIGGER is when the external control signal changes, a point when the shutter opens, and consequently starts the timer. This is way for closing the shutter after a set time has elapsed.

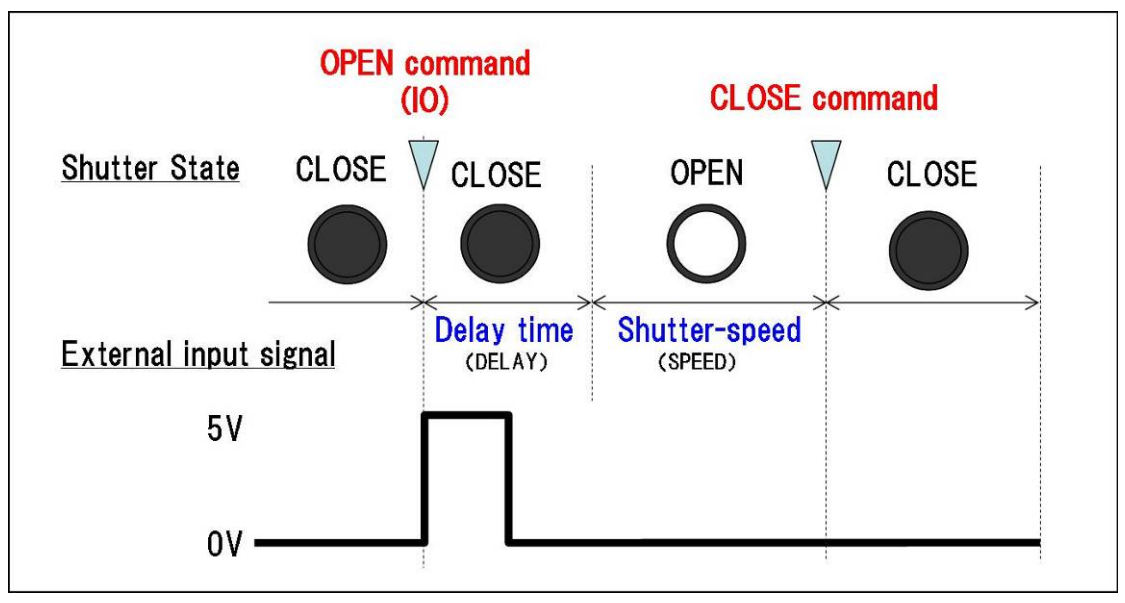

Fig.3-3 TRIGGER mode

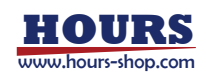

## 3-3-3 Polarity of External Control Signal

This product, by way of the external control signal, can drive the shutter. Active Low, a method for opening the shutter, is when the external control signal is at 0V; the shutter closes when the external control signal is at 5V. Active High, a method for opening the shutter, is when the external control signal is at 5V; the shutter closes at 0V.

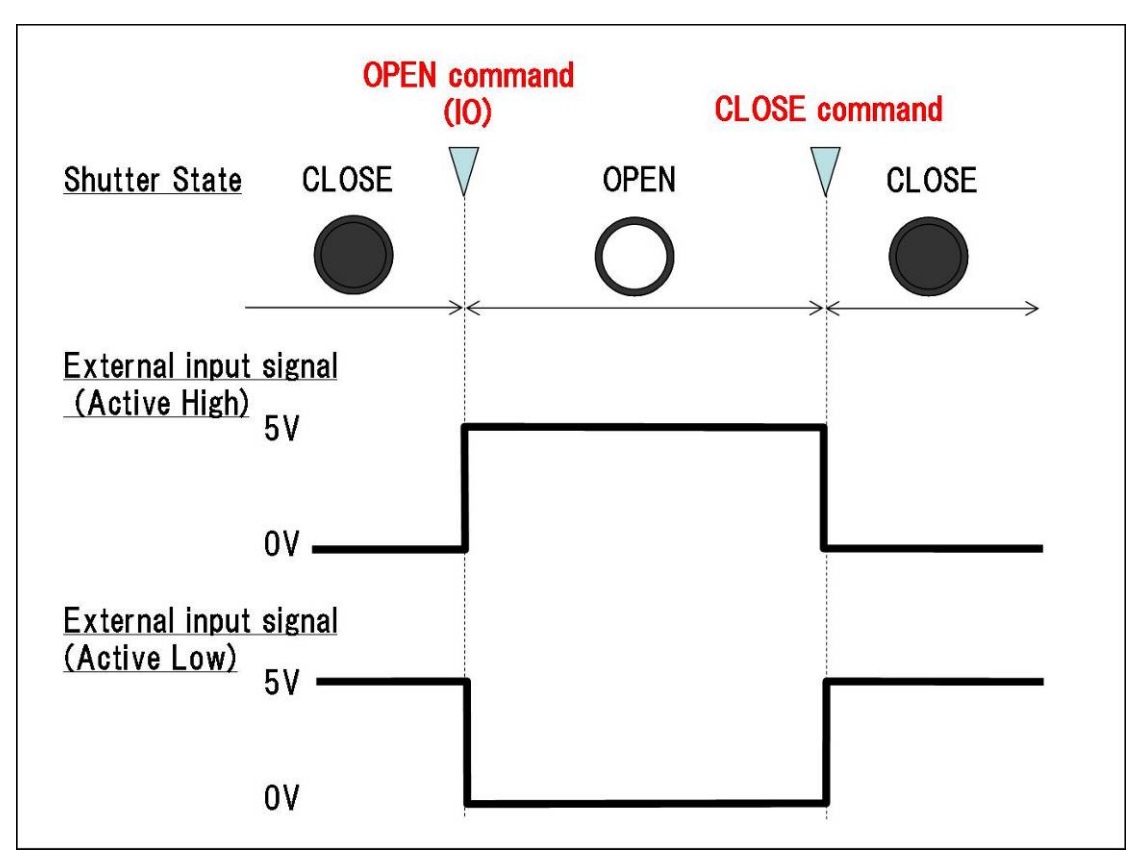

Fig.3-6 Active High / Active Low

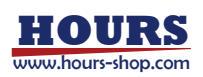

## **Chapter 4 Serial Communication**

This product can do serial communications with RS-232C and USB. It can also be compatible with the old product (SSH-C4B). The two command structure between the old SSH-C4B and this new SSH-C2B can be used by switching. The command structure can be switched to SSH-C2B/SSH-C4B common command or to the set screen of the front panel. In case of using SSH-C4B demonstration program, please use after the set change of this unit. In addition, please use a straight-through cable to connect to a computer.

| • | Communications parameter | Baud rate    | 9600/19200/38400bps |
|---|--------------------------|--------------|---------------------|
|   |                          | Data bit     | 8bit                |
|   |                          | Parity       | None                |
|   |                          | Stop bit     | 1bit                |
|   |                          | Flow control | RTS/CTS             |
|   |                          | Delimiters   | CR+LF               |

### 4-1 SSH-C2B / SSH-C4B Common Commands

The following is the command command of SSH-C2B and SSH-C4B. It is used when the command structure is switched.

| Table 4-1 | SSH-C2B / SSH-C4B Common Commands |
|-----------|-----------------------------------|
| Table 4-1 | SSH-C2B / SSH-C4B Common Commands |

| Comma<br>nd | Operation                    | Parameter                                            |        | Return                                                                       |                                                     | Save Setting<br>Value |
|-------------|------------------------------|------------------------------------------------------|--------|------------------------------------------------------------------------------|-----------------------------------------------------|-----------------------|
|             | Selecting                    | <mode>= '1': New Command<br/>Structure</mode>        | Normal | S (in case of C2B)<br>A (in case of C4B)                                     | OK                                                  | 0                     |
| SC          | Command<br>Structure         | '2': Old Command<br>Structure<br>(SSH-C4BCompatible) | Error  | C, P, B (in case of C2B)<br>F, B (in case of C4B)                            |                                                     | ×                     |
| GC          | Reading Command<br>Structure | mand None                                            |        | $S \square < mode > (in case of C2B)$<br>A \square < mode > (in case of C4B) | < <i>mode</i> > refer to<br>SC command<br>parameter | -                     |
|             |                              |                                                      | Error  | C, P, B (in case of C2B)<br>F, B (in case of C4B)                            |                                                     |                       |

#### **Selecting Command Structure**

| Command   | "SC"             |                       |
|-----------|------------------|-----------------------|
| Parameter | ' <mode>'</mode> |                       |
| Return    | ucture           |                       |
|           | 'S'              | Successful completion |
|           | 'P'              | Parameter error       |
|           | 'C'              | Command error         |
|           | 'B'              | BUSY error            |
|           |                  |                       |

| SSH-C4B Command Structure |                                  |  |  |  |  |
|---------------------------|----------------------------------|--|--|--|--|
| 'A'                       | Successful completion            |  |  |  |  |
| 'B'                       | Parameter error                  |  |  |  |  |
| 'F'                       | Command (Error for No Execution) |  |  |  |  |

| Explanation | Selecting Command Structure |               |                                            |  |  |  |  |
|-------------|-----------------------------|---------------|--------------------------------------------|--|--|--|--|
|             | <mode>=</mode>              | '1' New Comm  | and Structure(SSH-C2Bcommand Only)         |  |  |  |  |
|             |                             | '2' Old Comma | and Structure (SSH-C4B compatible command) |  |  |  |  |
| Example     | (Sending) S<br>(Returning)  | C□1 (CR)(LF)  | Selecting New Command Structure            |  |  |  |  |

#### **<u>Reading Command Structure</u>**

| Command   | "GC"                      |                       |  |  |  |
|-----------|---------------------------|-----------------------|--|--|--|
| Parameter | None                      |                       |  |  |  |
| Return    | SSH-C2B Command Structure |                       |  |  |  |
|           | "S□ <mode>"</mode>        | Successful completion |  |  |  |
|           | 'P'                       | Parameter error       |  |  |  |
|           | 'C'                       | Command error         |  |  |  |
|           |                           |                       |  |  |  |

| SSH-C4B Command Structure |                       |  |  |  |  |
|---------------------------|-----------------------|--|--|--|--|
| "A□ <mode>"</mode>        | Successful completion |  |  |  |  |
| 'B'                       | Parameter error       |  |  |  |  |

| Explanation Getting the Cor | nmand Structure to be set                              |
|-----------------------------|--------------------------------------------------------|
| (Returning) mode> =         | '1' New Command Structure (SSH-C2B command only)       |
|                             | '2' Old Command Structure (SSH-C4B compatible command) |

Example (Sending) GC(CR)(LF) Asking new current Command Structure, and selecting (Returning) A 1(CR)(LF)

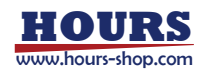

## 4-2 SSH-C2B Command

## 4-2-1 Description

The following rules are applied.

- Single quotes ( ') is a single character.
- Double quotes ( " ) is the string (multiple-characters).
- <> is a parameter with more than one character.
- $\Box$  is a space character.

## 4-2-2 Protocol

SSH-C2B command mode consists of the basic protocol with the following two types of packets.

- 1. Command packet
- 2. Return packet

Packet is configured as the string with the delimitered CR code and LF code at the end. Each string consists of the capitals of alphanumeric characters.

The basic of the protocol is to send the command packet from the external device to this product, and to send the return packet from this product to the external device with the answer. The command packet and the return packet are one-to-one correspondences. The external device must receive the reply in case of sending a command to this product.

## 4-2-2-1 Command Packet

The command packet format is shown as below.

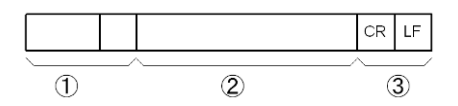

①CommandThe Command string consisting of ASCII English characters<br/>and command identification symbol( $\Gamma: Jor \Gamma?J$ )

(2) Parameter The parameter string. Required parameters are listed. When the command identification symbol is  $\lceil : \rfloor$  (set command), the parameter is required. When the command identification symbol is  $\lceil : \rfloor$  (acquisition command), the parameter is not required.

(3) Delimiter The delimiter string consisting of CR code and LF code.

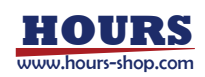

### 4-2-2-2 Return Packet

The return packet format is shown as below.

| 1 2               |                                                                                               |
|-------------------|-----------------------------------------------------------------------------------------------|
| ①Return Code      | Result of the command execution is returned.                                                  |
| ②Return Parameter | It is added by a command. Return code and return parameter are separated by space characters. |
| (3)Delimiter      | Delimiter string consisting of CR code and LF code.                                           |

The return code, which is returning to return packet, has the following 4 types.

| 'S' | Successful completion |
|-----|-----------------------|
| 'C' | Command error         |
| 'P' | Parameter error       |
| 'B' | BUSY error            |

- In case of sending a command, which is not in the list, or sending a command character by a mistake, it is the command error (C).
- In case of out of the specified range of the parameter, it is the parameter error (P).
- Parameter must be separated only by comma ( ,). In case of being specified by other than the comma, it is the parameter error (P).
- During the interlock condition and the shutter control, if the operation command or the set command is sent, it is the BUSY error (B).
- Reading the set value is also available during shutter's working .
- The command mode in SSH-C 2B does not have the function of the interrupt packet of command mode in SSH-C4B.

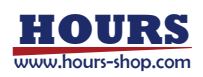

## 4-2-3 Command List

Classification of SSH-C2B command group: ① for channel, ② for parameter set, ③ system setting.

| Command           | Operating                                                 | Parameter                                                               |                             | Re                                              | turn                                                                                                    | Save<br>Value |
|-------------------|-----------------------------------------------------------|-------------------------------------------------------------------------|-----------------------------|-------------------------------------------------|----------------------------------------------------------------------------------------------------|---------------|
| OPEN              | Set shutter energing                                      | < <i>ch</i> >'1': CH1                                                   | Normal                      | S                                               | ОК                                                                                                    |               |
| OPEN.             | Set shutter opening                                       | '2': CH2                                                                | Error                       | C, P or B                                       |                                                                                                    | -             |
| OPEN?             | Reading shutter<br>open/close status                      | < <i>ch&gt;</i> '1': CH1<br>'2': CH2                                    | Normal                      | S□ <ch>,<status>,<br/><rep></rep></status></ch> | <pre><status>     'O': OPEN     'C': CLOSE <rep>     Operating:numbers of stop repeats     Stopping:numbers of set     repeats     (other parameters are OPEN:     Refereed to Command)</rep></status></pre> | -             |
|                   |                                                           |                                                                         | Error                       | C or P                                          |                                                                                                    |               |
| CLOSE:            | Set shutter closing                                       | < <i>ch</i> >'1': CH1                                                   | Normal                      | S                                               | OK                                                                                                    | -             |
| elosl.            | Set shaker crossing                                       | '2': CH2                                                                | Error                       | C, P or B                                       |                                                                                                    |               |
| CNT               | Reset integrated values of                                | <i><ch>'</ch></i> 1': CH1                                               | Normal                      | S                                               | OK (Resetting the counter)                                                                                                    | 0             |
| CIVI.             | shutter open/close                                        | '2' : CH2                                                               | Error                       | C, P or B                                       |                                                                                                    | -             |
| CNT?              | Reading integrated values of shutter open/close           | < <i>ch</i> > '1' : CH1<br>'2' : CH2                                    | Normal                      | S□ <ch>,<count></count></ch>                    | <pre><count> Current value of the counter (the other parameters are CNT: refer to command parameter ).</count></pre>                                                                                         | -             |
|                   |                                                           |                                                                         | Error                       | C or P                                          |                                                                                                    |               |
| DLV               |                                                           | <ch>,<delay></delay></ch>                                               | Normal                      | S                                               | OK                                                                                                    | 0             |
| DL1.              | Set delay time                                            | <pre>'CH2 '1' CH1 '2': CH2 <delay> Delay time</delay></pre>             | Error                       | C, P or B                                       |                                                                                                    | ×             |
| DI V0             | Reading delay time<br>< <u>ch&gt;'1': CH1</u><br>'2': CH2 | Normal                                                                  | $S \square < ch>, < delay>$ | DLY:refer to command parameter                  |                                                                                                    |               |
| DLY?              |                                                           | Error                                                                   | C or P                      |                                                 | -                                                                                                    |               |
| MODE:             | Set shutter mode                                          | <ch>,<mode><br/><ch>'1': CH1<br/>'2': CH2</ch></mode></ch>              | Normal                      | S                                               | ОК                                                                                                    | 0             |
|                   |                                                           | <mode><br/>'T' Timer<br/>'B' BULB</mode>                                | Error                       | C, P or B                                       |                                                                                                    | ×             |
| MODE <sup>9</sup> |                                                           | <i><ch>'</ch></i> 1': CH1                                               | Normal                      | $S \square < ch>, < mode>$                      | MODE:refer to command<br>parameter                                                                                                    |               |
| MODE?             | Reading snutter mode                                      | '2': CH2                                                                | Error                       | C or P                                          |                                                                                                    | -             |
|                   |                                                           | <ch>,<freq></freq></ch>                                                 | Normal                      | S                                               | ОК                                                                                                    | 0             |
| REPF:             | Set repeat frequency                                      | <ch>'1': CH1<br/>'2': CH2<br/>&lt;<i>freq</i>&gt; Repeat frequency</ch> | Error                       | C, P or B                                       |                                                                                                    | ×             |

 Table 4-2
 Command group for channels

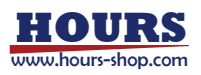

#### SSH-C2B User's Manual

| DEDEO                          |                                                                             | <i><ch>'</ch></i> 1': CH1                                    | Normal    | $S \square < ch>, < freq>$  | REPF:refer to command parameter |   |
|--------------------------------|-----------------------------------------------------------------------------|--------------------------------------------------------------|-----------|-----------------------------|---------------------------------|---|
| REPF? Reading repeat frequency |                                                                             | '2': CH2                                                     | Error     | C or P                      |                                 | - |
| REPT:                          | Set number of repeats                                                       | <ch>,<count><br/><ch>'1': CH1</ch></count></ch>              | Normal    | S                           | ОК                              | 0 |
|                                | -                                                                           | '2': CH2<br>< <i>count</i> > number of repeats               | Error     | C, P or B                   |                                 | × |
| DEDT9                          | Reading number of                                                           | <i><ch></ch></i>                                             | Normal    | $S \square < ch>, < count>$ | REPT:refer to command parameter |   |
| repeats                        | < <i>ch</i> > '1': CH1<br>'2': CH2                                          | Error                                                        | C or P    |                             | -                               |   |
| SPD:                           | Set shutter speed                                                           | <ch>,<speed><br/><ch>'1': CH1<br/>'2': CH2</ch></speed></ch> | Normal    | S                           | ОК                              | 0 |
|                                | <pre><speed> Speed value(ms/s/Hz  O Including unit character)</speed></pre> | Error                                                        | C, P or B |                             | ×                               |   |
| CDD2 Decimentary               |                                                                             | <i><ch>'</ch></i> 1': CH1                                    | Normal    | $S \square < ch>, < speed>$ | SPD:refer to command parameter  |   |
| SPD?                           | Reading shutter speed                                                       | '2': CH2                                                     | Error     | C or P                      |                                 | _ |

#### **Shutter OPEN Control**

| Command   | "OPEN:"      |                       |
|-----------|--------------|-----------------------|
| Parameter | " <ch>"</ch> |                       |
| Return    | 'S'          | Successful completion |
|           | 'C'          | Command error         |
|           | 'P'          | Parameter error       |
|           | 'B'          | BUSY error            |
|           |              |                       |

| Explanation | Conduct the control for the specified CH OPEN          |                                                                                                  |                                                                                                    |
|-------------|--------------------------------------------------------|--------------------------------------------------------------------------------------------------|----------------------------------------------------------------------------------------------------|
|             | <ch></ch>                                              | CH number                                                                                        | Specify '1'or'2'                                                                                                    |
| Attention:  | When the<br>the shutter<br>shutter is c<br>It will not | shutter is closed, the<br>replies after the co<br>open at the "OPEN:"<br>ope closed in the IO co | e shutter is open in this command. The controller of<br>ompletion of the opening of the shutter. When the<br>command, please close at the "CLOSE: "command.<br>or button. |
| Example     | (Sending)                                              | OPEN:1 (CR)(LF)                                                                                  | Open CH1                                                                                                    |
|             | (Returning)                                            | S (CR)(LF)                                                                                       | Successful completion                                                                                                    |

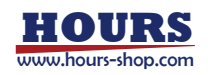

#### **Reading Shutter Open/Close Status**

'B'

| Command       | "OPEN?"                                                                                                    |                        |            |                                            |
|---------------|----------------------------------------------------------------------------------------------------|------------------------|------------|--------------------------------------------|
| Parameter     | " <ch>"</ch>                                                                                                    |                        |            |                                            |
| Return        | "S□ <ch>,<status< th=""><th>s&gt;,<repeat>"</repeat></th><th>Succes</th><th>sful completion</th></status<></ch> | s>, <repeat>"</repeat> | Succes     | sful completion                            |
|               | 'C'                                                                                                    |                        | Comm       | and error                                  |
|               | 'P'                                                                                                    |                        | Parame     | eter error                                 |
| Explanation   | Retu                                                                                                    | rning open/close s     | tatus of   | the specified CH                           |
|               | (Sending) <ch></ch>                                                                                             | CH number              | Speci      | fy'1'or'2'                                 |
|               | (Returning) <ch< td=""><td>&gt;CH number</td><td>'1'or'2</td><td>,</td></ch<>                                   | >CH number             | '1'or'2    | ,                                          |
|               | <status></status>                                                                                               | Open/Close State       | us 'C' clo | ose status                                 |
|               |                                                                                                    |                        | 'O' op     | en status                                  |
|               | <repeat></repeat>                                                                                               | number of repeat       | t '0'      | No repeat                                  |
|               |                                                                                                    | '0' other              | than       | Current number of repeat (open status)     |
|               |                                                                                                    |                        |            | Number of repeat set (close status)        |
| Attention:    | In case of operat<br>repeat.                                                                                    | ing by external in     | put sign   | al, the number of operation is returned to |
| Example       | (Sending) OPEN                                                                                                  | J?1(CR)(LF)            | Asking     | the open/close status of CH1               |
|               | (Returning) S□1                                                                                                 | ,0,2(CR)(LF)           | Repeat     | ing 2 times in the open status of CH1      |
| Shutter Close | <u>Control</u>                                                                                                  |                        |            |                                            |
| Command       | "CLOSE:"                                                                                                    |                        |            |                                            |
| Parameter     | " <ch>"</ch>                                                                                                    |                        |            |                                            |
| Return        | 'S'                                                                                                    | Successful comp        | letion     |                                            |
|               | 'C'                                                                                                    | Command error          |            |                                            |
|               | 'P'                                                                                                    | Parameter error        |            |                                            |

| Explanation | Conduct the contro | ol for the specified CH OPEN |
|-------------|--------------------|------------------------------|
| <ch></ch>   | CH number          | Specify '1'or'2'             |

BUSY error

Attention: When the shutter is open, the shutter is closed in this command. The controller of the shutter replies after the completion of the closing of the shutter. When the shutter is open in the IO or the button, although this command is activated, the BUSY error happens and the shutter will not be able to close. When you want to use, please check the current shutter status in the reading command of the shutter status.

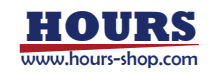

| Example | (Sending) CLOSE:1(CR)(LF) |
|---------|---------------------------|
|         | (Returning)               |

Close CH1 Successful completion

#### **Reset Integrated Value of Shutter Open/Close**

| Command   | "CNT:"       |                       |
|-----------|--------------|-----------------------|
| Parameter | ' <ch>'</ch> |                       |
| Return    | 'S'          | Successful completion |
|           | 'C'          | Command error         |
|           | 'P'          | Parameter error       |
|           | 'B'          | BUSY error            |

Explanation Resetting the integrated value of CH's shutter open/close

- Attention During the operation of the shutter, it results in the error that the command execution is not allowed
- Example (Sending) CNT:1(CR)(LF) (Returning) S(CR)(LF)

Resetting the integrated value of CH1 Successful completion

#### **Reading Integrated Value of Shutter Open/Close**

| Command   | "CNT?"                         |                       |
|-----------|--------------------------------|-----------------------|
| Parameter | ' <ch>'</ch>                   |                       |
| Return    | "S□ <ch>,<count>"</count></ch> | Successful completion |
|           | 'C'                            | Command error         |
|           | 'P'                            | Parameter error       |
|           |                                |                       |

Explanation Getting the integrated value of shutter open/close at each CH.

Example (Sending) CNT?1(CR)(LF) Asking the integrated value of CH1 (Returning) SD1,123456(CR)(LF) Integrated value of CH1 is returned

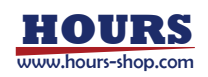

| <b>Setting Delay</b> | Time                                                                                         |                           |                |                                               |  |  |  |  |
|----------------------|----------------------------------------------------------------------------------------------|---------------------------|----------------|-----------------------------------------------|--|--|--|--|
| Command              | "DLY:"                                                                                       |                           |                |                                               |  |  |  |  |
| Parameter            | " <ch>,<delay>"</delay></ch>                                                                 |                           |                |                                               |  |  |  |  |
| Return               | 'S'                                                                                          | 'S' Successful completion |                |                                               |  |  |  |  |
|                      | 'C'                                                                                          | Command error             |                |                                               |  |  |  |  |
|                      | 'P'                                                                                          | Parameter error           |                |                                               |  |  |  |  |
|                      | 'B'                                                                                          | BUSY e                    | rror           |                                               |  |  |  |  |
| Explanation          | Setting specified                                                                            | l CH`s del                | ay time. The   | delay time is the waiting time from receiving |  |  |  |  |
|                      | of the shutter o                                                                             | pen comm                  | nand until se  | nding actual open pulse to the shutter. The   |  |  |  |  |
|                      | delay time is val                                                                            | id in the t               | imer mode (C   | Command, button). It is invalid in the BULB   |  |  |  |  |
|                      | mode (Comman                                                                                 | nd, button                | ) or in the IO | ) control.                                    |  |  |  |  |
|                      | <ch></ch>                                                                                    | CH num                    | ber '1'or      | '2' specifying                                |  |  |  |  |
|                      | <delay></delay>                                                                              | Delay ti                  | me "0.0        | " no delay                                    |  |  |  |  |
|                      |                                                                                              |                           | "0.1           | "~"999.9"(ms units) setting delay time        |  |  |  |  |
| Attention:           | It can be omitted in case that the decimal place is zero (0)                                 |                           |                |                                               |  |  |  |  |
| Example              | Example (Sending) DLY:1,100.0(CR)(LF) Setting 100.0ms for CH's delay time                    |                           |                |                                               |  |  |  |  |
|                      | (Returning) S(CR)(LF) Successful completion                                                  |                           |                |                                               |  |  |  |  |
| <b>Reading Dela</b>  | <u>y Time</u>                                                                                |                           |                |                                               |  |  |  |  |
| Command              | "DLY?"                                                                                       |                           |                |                                               |  |  |  |  |
| Parameter            | ' <ch>'</ch>                                                                                 |                           |                |                                               |  |  |  |  |
| Return               | "S□ <ch>,<delay< td=""><td>v&gt;"</td><td>Successful co</td><td>ompletion</td></delay<></ch> | v>"                       | Successful co  | ompletion                                     |  |  |  |  |
|                      | 'C'                                                                                          |                           | Command er     | ror                                           |  |  |  |  |
|                      | 'P'                                                                                          |                           | Parameter er   | ror                                           |  |  |  |  |
| Explanation          | Setting the number of repeat of the specified CH                                             |                           |                |                                               |  |  |  |  |
|                      | (Sending)                                                                                    | <ch></ch>                 | CH number      | '1'or'2' specifying                           |  |  |  |  |
|                      | (Returning)                                                                                  | <ch></ch>                 | CH number      | '1'or'2'                                      |  |  |  |  |
|                      |                                                                                              | <delay></delay>           | Delay time     | "0.0" No delay                                |  |  |  |  |
|                      |                                                                                              | -                         | "0.            | 1"~"999.9"(ms units) setting delay time       |  |  |  |  |
| Example              | (Sending) DLY                                                                                | ?1 (CR)(L                 | F)             | Asking delay time of CH1                      |  |  |  |  |
|                      | (Returning) S□1,100.0 (CR)(LF)                                                               |                           |                | Current set value is returned                 |  |  |  |  |

#### Setting Shutter Mode

| Command   | "MODE:"                    |                       |
|-----------|----------------------------|-----------------------|
| Parameter | " <ch>,<mode>"</mode></ch> |                       |
| Return    | 'S'                        | Successful completion |
|           | 'C'                        | Command error         |
|           | 'P'                        | Parameter error       |
|           | 'B'                        | BUSY error            |
|           |                            |                       |

| Explanation |               | Setting the specified CH | s mode              |
|-------------|---------------|--------------------------|---------------------|
|             | <ch></ch>     | CH number                | '1'or'2' specifying |
|             | <mode></mode> | Mode                     | 'T' Timer mode      |
|             |               |                          | 'B' BULB mode       |

Attention This mode is to set the operating mode when it is controlled by the command or the button. In case of the BULB mode, it is open in the "OPEN:"command" and it is closed in the "CLOSE:" command. If the set time is passed in the timer mode, it is closed automatically. In case of controlled by IO, please set by IO: command.

| Example | (Sending) MODE:1,T(CR)(LF) | Setting CH1 in the timer mode |
|---------|----------------------------|-------------------------------|
|         | (Returning) S(CR)(LF)      | Successful completion         |

#### **Reading Shutter Mode**

| Command     | "MODE?"                                          |                       |                                                      |  |  |  |
|-------------|--------------------------------------------------|-----------------------|------------------------------------------------------|--|--|--|
| Parameter   | " <ch>"</ch>                                     |                       |                                                      |  |  |  |
| Return      | 'S□ <ch>,<mode>'</mode></ch>                     | Successful completion |                                                      |  |  |  |
|             | 'C'                                              | Command error         |                                                      |  |  |  |
|             | 'P'                                              | Parameter error       |                                                      |  |  |  |
| Explanation | getting the specif                               | fied CH's mode        |                                                      |  |  |  |
|             | (Receiving) < ch>                                | CH number             | Specify '1'or'2'                                     |  |  |  |
|             | <mode></mode>                                    | mode                  | 'T' timer mode                                       |  |  |  |
|             |                                                  |                       | 'B' BULB mode                                        |  |  |  |
| Example     | (Sending) MODE?1(CR)(<br>(Returning) S□1,T(CR)(L | (LF)<br>F)            | Getting the mode set as CH1<br>Set value is returned |  |  |  |
|             |                                                  |                       |                                                      |  |  |  |

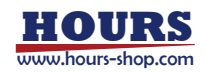

#### Setting Repeat Frequency

| Command     | "REPF:                                                                                                    | "                                |                                    |  |  |  |  |
|-------------|----------------------------------------------------------------------------------------------------|----------------------------------|------------------------------------|--|--|--|--|
| Parameter   | " <ch>,&lt;</ch>                                                                                                    | " <ch>&gt;,<freq>"</freq></ch>   |                                    |  |  |  |  |
| Return      | 'S'                                                                                                    | Successful completion            |                                    |  |  |  |  |
|             | 'C'                                                                                                    | Command error                    |                                    |  |  |  |  |
|             | 'P'                                                                                                    | Parameter error                  |                                    |  |  |  |  |
|             | 'B'                                                                                                    | BUSY error                       |                                    |  |  |  |  |
| Explanation | Setting                                                                                                    | the repeat frequency of CH       |                                    |  |  |  |  |
|             | <ch></ch>                                                                                                    | CH number                        | Specify '1'or'2'                   |  |  |  |  |
|             | <freq></freq>                                                                                                    | Repeat Frequency (Hz)            | Repeat frequency "0.1"~"500.0"     |  |  |  |  |
| Attention   | Repeat is valid when you set up 2 or more times in the REPT:command. It can be omitted in case that the decimal place is zero(0). The time to be set must be met by the following formula. |                                  |                                    |  |  |  |  |
|             | Repeat time (sec) = 1/repeat frequency (Hz)                                                                                                    |                                  |                                    |  |  |  |  |
|             | Repeat                                                                                                    | time >= delay time + shutter sp  | peed (time)+(CLOSE pulse time)     |  |  |  |  |
| X CLC       | SE pulse                                                                                                    | e time will be calculated in cas | e of TYPE-B shutter.               |  |  |  |  |
| In c        | ase of set                                                                                                    | tting shutter speed by 10 sec of | more, the number of repeat will be |  |  |  |  |
| auto        | matically                                                                                                    | y one (1), the repeat can not be | done.                              |  |  |  |  |
|             |                                                                                                    |                                  |                                    |  |  |  |  |
|             |                                                                                                    |                                  |                                    |  |  |  |  |

Example (Sending) REPF:1,100.0(CR)(LF) Setting the repeat frequency of CH1 to 100Hz (Returning) S(CR)(LF) Successful completion

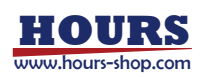

#### **Reading Repeat Frequency**

|             | ¥¥                                                |                                    |  |  |  |  |  |
|-------------|---------------------------------------------------|------------------------------------|--|--|--|--|--|
| Command     | "REPF?"                                           |                                    |  |  |  |  |  |
| Parameter   | " <ch>,<freq>"</freq></ch>                        | " <ch>,<freq>"</freq></ch>         |  |  |  |  |  |
| Return      | "S□ <ch>,<freq>"Successful completion</freq></ch> |                                    |  |  |  |  |  |
|             | 'C' Comma                                         | and error                          |  |  |  |  |  |
|             | 'P' Parame                                        | ter error                          |  |  |  |  |  |
|             |                                                   |                                    |  |  |  |  |  |
| Explanation | Setting the repeat frequency of the specified CH  |                                    |  |  |  |  |  |
|             | <ch> CH number</ch>                               | Specify '1'or'2'                   |  |  |  |  |  |
|             | <freq> Repeat frequency (Hz)</freq>               | Repeat frequency "0.1"~"500.0"     |  |  |  |  |  |
|             |                                                   |                                    |  |  |  |  |  |
| Attention   | It can be omitted in case that as the             | e decimal place is zero (0).       |  |  |  |  |  |
|             |                                                   |                                    |  |  |  |  |  |
| Example     | (Sending) REPF?1 (CR)(LF)                         | Asking the repeat frequency of CH1 |  |  |  |  |  |
|             | (Returning) S□1,100.0(CR)(LF)                     | Set value is returning             |  |  |  |  |  |

## **Setting of the Number of Repeat**

| Command     | "REPT:                           | ."                                    |                 |                 |                        |                     |            |              |   |
|-------------|----------------------------------|---------------------------------------|-----------------|-----------------|------------------------|---------------------|------------|--------------|---|
| Parameter   | " <ch>,&lt;</ch>                 | <count>"</count>                      |                 |                 |                        |                     |            |              |   |
| Return      | 'S'                              | Successful complet                    | tion            |                 |                        |                     |            |              |   |
|             | 'C'                              | Command error                         |                 |                 |                        |                     |            |              |   |
|             | 'P'                              | Parameter error                       |                 |                 |                        |                     |            |              |   |
|             | 'B'                              | BUSY error                            |                 |                 |                        |                     |            |              |   |
| Explanation |                                  | Setting the number                    | of repe         | at of th        | ne specifi             | ed CH               |            |              |   |
|             | <ch></ch>                        | CH number                             | Specif          | y '1'or'        | 2'                     |                     |            |              |   |
|             | <count> Repeat Frequency</count> |                                       | '1'             |                 | No rep                 | eat                 |            |              |   |
|             |                                  |                                       | '2' <b>~</b> "9 | 999999          | " Numbe                | er of repea         | t          |              |   |
| Attention   | In case<br>automat               | of setting shutter stically one (1).  | peed by         | 7 10 se         | ec or mo               | re, the nu          | mber of re | epeat will b | e |
| Example     | (Sendi<br>(Retur                 | ing) REPT:1,100(CR<br>ning) S(CR)(LF) | L)(LF)<br>S     | Sett<br>uccess: | ting the r<br>ful comp | epeat num<br>letion | ber of CH1 | to 100       |   |
|             |                                  |                                       |                 |                 |                        |                     |            |              |   |

#### **Getting Number of Repeat**

| Command   | "REPT?"                        |                       |
|-----------|--------------------------------|-----------------------|
| Parameter | ' <ch>'</ch>                   |                       |
| Return    | "S□ <ch>,<count>"</count></ch> | Successful completion |
|           | 'C'                            | Command error         |
|           | 'P'                            | Parameter error       |
|           |                                |                       |

| Explanation | Setting the number of repeat of the specified CH |
|-------------|--------------------------------------------------|
|             |                                                  |

|         | (Sending)<br>(Returning)           | <ch><br/><ch><br/><count></count></ch></ch> | CH number<br>CH number<br>number of repeat<br>'2'~"99 | Specify '1'or'2'<br>'1or'2'<br>'1' No repeat<br>99999" number of repeat |
|---------|------------------------------------|---------------------------------------------|-------------------------------------------------------|-------------------------------------------------------------------------|
| Example | (Sending) REPT<br>(Returning) S□1, | ?1 (CR)(LF)<br>100(CR)(LF)                  | Asking the number Number of repeat                    | er of repeat of CH1<br>, which was set, is returned                     |

## **Setting Shutter Speed**

| Command     | "SPD:"                                                                                                    |          |             |                                                       |
|-------------|----------------------------------------------------------------------------------------------------|----------|-------------|-------------------------------------------------------|
| Parameter   | " <ch>,&lt;</ch>                                                                                                    | speed>"  |             |                                                       |
| Return      | 'S'                                                                                                    | Success  | ful complet | tion                                                  |
|             | 'C'                                                                                                    | Comma    | and error   |                                                       |
|             | 'P'                                                                                                    | Parame   | ter error   |                                                       |
|             | 'B'                                                                                                    | BUSY of  | error       |                                                       |
|             |                                                                                                    |          |             |                                                       |
| Explanation |                                                                                                    | Setting  | parameter r | related to the specified CH                           |
|             | <ch></ch>                                                                                                    | CH n     | umber       | Specify '1' or '2'                                    |
|             | <speed></speed>                                                                                                    | > Shutte | er Speed    | Setting by number and unit string (ms/s/Hz)           |
|             |                                                                                                    |          |             | Numerical range that can be set by units is different |
|             | mswhen setting units : $0.1 \sim 999999.9 \text{ (ms)}$ swhen setting units : $1 \sim 999999 \text{ (s)}$ Hzwhen setting units : $1 \sim 100000 \text{ (Hz)} \dots 1 \text{ s} \sim 0.1 \text{ ms}$ |          |             |                                                       |
|             |                                                                                                    |          |             |                                                       |
|             |                                                                                                    |          |             |                                                       |

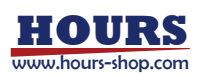

Attention User can set by adding units in order for easy-to-understand. When using ms unit, it can be omitted in case that the decimal place is zero (0). The shutter speed value must be met by the following formula.

Shutter speed (time) >= OPEN pulse time

In case that the shutter speed is 10 sec or more, the repeat can not be set. (the number of repeat will be automatically one (1)). This value can be saved by 0.1ms unit internally. Thus, if you switch to other unit, the rounding and truncation for numerical value may occur.

| Example | (Sending) SPD:1,100.5ms(CR)(LF) | Setting the shutter speed of CH1 to 100.5ms |  |  |
|---------|---------------------------------|---------------------------------------------|--|--|
|         | (Returning) S(CR)(LF)           | Successful completion                       |  |  |

#### **Getting Shutter Speed**

| Command     | "SPD?"                |                   |                                   |
|-------------|-----------------------|-------------------|-----------------------------------|
| Parameter   | ' <ch>'</ch>          |                   |                                   |
| Return      | "S□ <speed>"</speed>  | Successful comp   | letion                            |
|             | 'C'                   | Command error     |                                   |
|             | 'P'                   | Parameter error   |                                   |
|             |                       |                   |                                   |
| Explanation | Setti                 | ing the parameter | set by CH                         |
|             | (Sending) <ch></ch>   | CH number         | Specify '1' or '2'                |
|             | (Returning) <ch></ch> | >CH number        | '1' or '2'                        |
|             | <speed></speed>       | Shutter speed     | The unit that was set is returned |
|             |                       |                   |                                   |
| Example     | (Sending) SPD:1       | (CR)(LF)          | Asking the shutter speed of CH1   |
|             | (Returning) S□1,      | 100hz (CR)(LF)    | Set value of 100Hz is returned    |

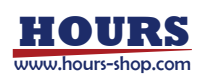

| Command          | Operation                      | Parameter                                                                                                   |        | Retur                                                   | m                               | Save<br>Value |
|------------------|--------------------------------|----------------------------------------------------------------------------------------------------|--------|---------------------------------------------------------|---------------------------------|---------------|
| NAME             | Setting Shutter Name           | < <i>no</i> >,''< <i>name</i> >''<br>< <i>no</i> > '5' ~'7' User-defined                                    | Normal | S                                                       | ОК                              | 0             |
| i ti itili.      | (For user-defined)             | (USER1~USER3)<br>< <i>name</i> > Shutter Name<br>Maximum 7 characters                                       | Error  | C, P or B                                               |                                 | ×             |
| NAME?            | Reading Shutter Name           | < <i>no&gt;</i> '1'~'4' Preset                                                                              | Normal | S□ <no>,"<name>"</name></no>                            | NAME:refer to command parameter |               |
|                  | Reading blacker Hame           | '5'∼'7' User-defined                                                                                        | Error  | C or P                                                  |                                 |               |
| SEL:             | Selecting Parameter Set        | < <i>ch&gt;</i> ,< <i>no&gt;</i><br>< <i>ch&gt;</i> '1': CH1<br>'2': CH2                                    | Normal | S                                                       | ОК                              | 0             |
| SEE.             | Selecting ratanicter Set       | <no> '0' "NONE"<br/>'1'~'4' Preset<br/>'5'~'7' User-defined</no>                                            | Error  | C, P or B                                               |                                 | ×             |
| SFI 2            | Getting Parameter Set          | < <i>ch&gt;</i> '1': CH1<br>'2': CH2                                                                        | Normal | $S \square < ch>, < no>$                                | SEL:refer to command parameter  |               |
| SEL? Getting Par | Getting i urunieter Set        |                                                                                                    | Error  | C or P                                                  |                                 |               |
| TIME:            | Setting Pulse Time<br>(Timing) | <no>,<top>,<tcp></tcp></top></no>                                                                           | Normal | S                                                       | OK                              | 0             |
| (1               | (For user-defined)             | < <i>Top</i> > OPEN pulse time<br>< <i>Tcp</i> > CLOSE pulse time                                           | Error  | C, P or B                                               |                                 | ×             |
| TIME?            | Reading Pulse Time             | < no> '5'~'7' User-defined                                                                                  | Normal | $S\square < no>, , $                                    | TIME:refer to command parameter | _             |
|                  | (For user-defined)             |                                                                                                    | Error  | C or P                                                  |                                 |               |
| TYDE             | Selecting Shutter Type         | <no>,<type></type></no>                                                                                     | Normal | S                                                       | ОК                              | 0             |
| I YPE:           | (For user-defined)             | <pre><no>'5'~'/ User-defined <type>'A': TYPE-A 'B': TYPE-B</type></no></pre>                                | Error  | C, P or B                                               |                                 | ×             |
| TYPE?            | Reading Shutter Type           | < <i>no</i> >'1'~'4' Preset                                                                                 | Normal | S□ <no>,<type></type></no>                              | TYPE:refer to command parameter | _             |
|                  | (For user-defined)             | '5'∼'7' User-defined                                                                                        | Error  | C or P                                                  |                                 |               |
| VOLT             | Setting Voltage                | <no>,<v-pulse>,<v-hold></v-hold></v-pulse></no>                                                             | Normal | S                                                       | ОК                              | 0             |
| VOLI.            | (For user-defined)             | <no>'5'~'/' User-defined<br/><v-pulse> Pulse voltage<br/><v-hold> OPEN hold voltage</v-hold></v-pulse></no> | Error  | C, P or B                                               |                                 | ×             |
| VOLT?            | Reading Voltage                | <no> '5'~'7' User_defined</no>                                                                              | Normal | S□ <no>,<br/><v-pulse>,<v-hold></v-hold></v-pulse></no> | VOLT:refer to command parameter | _             |
|                  | (For user-defined)             |                                                                                                    | Error  | C or P                                                  |                                 |               |

 Table 4-3
 Command group for parameter setting

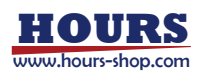

#### Setting Shutter Name (User-defined)

| Command   | "NAME:"                     |                       |
|-----------|-----------------------------|-----------------------|
| Parameter | " <no>,"<name>"</name></no> | 1 11                  |
| Return    | 'S'                         | Successful completion |
|           | 'C'                         | Command error         |
|           | 'P'                         | Parameter error       |
|           | 'B'                         | BUSY error            |

| Explanation     | Set the name in  | the set of User-de | efined parameter of the specified number |
|-----------------|------------------|--------------------|------------------------------------------|
| < <u>no</u> >   | Shutter's number | Specify '5'~'7'    | (Corresponding to USER1 ~ USER3)         |
| " <name></name> | " name           | Set up to 7 chara  | cters                                    |

Attention <name> should be in double quotes ("). If you do not have 7 characters, the rest part will be replaced by space characters. In case that all 7 characters are blank or there are no specified characters, all characters are set to be blank (shipping status at factory). In this case, please be careful that SEL:command channel can not be set. The available characters are English letter (capital), numbers, underscore(\_), and hyphen(-). As parameter set 1 to 3 is Preset defined, the name cannot be changed. If you do not want to set the User-defined to channel(not appear in the list), please set the User-defined name(NAME:command) by "□□□□□□"(7 charters with the blank charters).

Example (Sending) NAME:5,"SAMPLE1"(CR)(LF) Specify 「SAMPLE1」 as the name of USER1 (Receiving) S(CR)(LF) Successful completion

#### **Reading Shutter Name**

| Command   | "NAME?"                         |                       |
|-----------|---------------------------------|-----------------------|
| Parameter | ' <no>'</no>                    |                       |
| Return    | "S□ <no>,"<name>" "</name></no> | Successful completion |
|           | 'C'                             | Command error         |
|           | 'P'                             | Parameter error       |

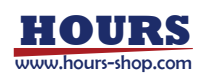

| Explanation | Getting the name of the parameter set of the specified number. |                                          |  |  |
|-------------|----------------------------------------------------------------|------------------------------------------|--|--|
|             | (Sending) <no> Set number</no>                                 | '1'~'4' Preset defined                   |  |  |
|             | Specify                                                        | '5'~'7' (Corresponding to USER1 ~ USER3) |  |  |
|             | (Returning) <no> Set number</no>                               | As same above                            |  |  |
|             | " <name>"</name>                                               | Name with up to 7 characters             |  |  |
| Example     | (Sending) NAME?1 (CR)(LF)                                      | Asking the name of parameter set 1       |  |  |

Name is returned

#### **Selecting Parameter Set**

| Command   | "SEL:"           |                       |
|-----------|------------------|-----------------------|
| Parameter | " <ch>,&lt;</ch> | <no>"</no>            |
| Return    | 'S'              | Successful completion |
|           | 'C'              | Command error         |
|           | 'P'              | Parameter error       |
|           | 'B'              | BUSY error            |
|           |                  |                       |

| Explanation |           | Setting the param | neter set        | responding to CH |
|-------------|-----------|-------------------|------------------|------------------|
|             | <ch></ch> | CH number         | Specify          | '1' or '2        |
|             | <no></no> | Set number        | '0'              | 「NONE」           |
|             |           |                   | '1'              | 「SSH-R」          |
|             |           |                   | '2'              | 「SSH-S」          |
|             |           |                   | '3'              | 「SHPS」           |
|             |           |                   | '4'              | 「SSH25RA」        |
|             |           |                   | '5' <b>~</b> '7' | USER1~USER3      |

(Returning)  $S\Box 1$ , "SSH-R $\Box\Box$ "(CR)(LF)

Attention When '0'(NONE) is selected, although the shutter is connected to the channel, it can not be controlled. When the User-defined is selected, if the User-defined name is not selected, it results in the parameter error. When you change the shutter type, please use after waiting about 5 seconds, sometimes the voltage is not stable.

| Example (Sending) SEL:1,2(CR)(LF) |                       | Setting "SSH-S" to CH1 |
|-----------------------------------|-----------------------|------------------------|
|                                   | (Returning) S(CR)(LF) | Successful completion  |

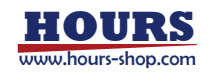

#### **Reading Shutter Set**

| Command   | "SEL?"                   |                       |
|-----------|--------------------------|-----------------------|
| Parameter | " <ch>"</ch>             |                       |
| Return    | "S□ <ch>,<no>"</no></ch> | Successful completion |
|           | 'C'                      | Command error         |
|           | 'P'                      | Parameter error       |

| Explanation | Getting parameter set to be set to CH |            |                  |                  |
|-------------|---------------------------------------|------------|------------------|------------------|
|             | (Sending) <ch></ch>                   | CH number  |                  | Specify '1'or'2' |
|             | (Returning) < ch>                     | CH number  |                  | '1' or '2'       |
|             | < <u>no</u> >                         | Set number | '0'              | 「NONE」           |
|             |                                       |            | '1'              | 「SSH-R」          |
|             |                                       |            | '2'              | 「SSH-S」          |
|             |                                       |            | '3'              | 「SHPS」           |
|             |                                       |            | '4'              | 「SSH25RA」        |
|             |                                       |            | '5' <b>~</b> '7' | USER1~USER3      |
|             |                                       |            |                  |                  |

| Example | (Sending)   | SEL?1(CR)(LF) Asking parameter set to be set to CH |
|---------|-------------|----------------------------------------------------|
|         | (Returning) | $S\Box 1,2(CR)(LF)$ "SSH-S" is set to CH1.         |

## Setting Time (Timing) (User-defined)

| Command                          | "TIME:                                                                                         | "                                                                     |                                                       |  |  |
|----------------------------------|------------------------------------------------------------------------------------------------|-----------------------------------------------------------------------|-------------------------------------------------------|--|--|
| Parameter                        | " <no>,<top>,<tcp>"</tcp></top></no>                                                           |                                                                       |                                                       |  |  |
| Return                           | 'S'                                                                                            | Successful completion                                                 |                                                       |  |  |
|                                  | 'C'                                                                                            | Command error                                                         | Command error                                         |  |  |
|                                  | 'P'                                                                                            | Parameter error                                                       |                                                       |  |  |
|                                  | 'B'                                                                                            | BUSY error                                                            |                                                       |  |  |
|                                  |                                                                                                |                                                                       |                                                       |  |  |
| Explanation                      |                                                                                                | Setting open pulse time and close pulse time responding to the set of |                                                       |  |  |
|                                  |                                                                                                | the User-defined parameter.                                           |                                                       |  |  |
|                                  | <no> Set number Specify '5'<math>\sim</math>'7' (Corresponding to USER1 <math>\sim</math></no> |                                                                       |                                                       |  |  |
|                                  | <top></top>                                                                                    | Open pulse time                                                       | Specify "0.1"~"999.9" (ms unit)                       |  |  |
|                                  | <tcp></tcp>                                                                                    | Close pulse time                                                      | Specify "0.1"~"999.9" (ms unit)                       |  |  |
| <b>A</b> 44 am 4 <sup>2</sup> am | If the m                                                                                       | las timo is set to u                                                  | as about on the one set is a soft the shout ten terms |  |  |
| Attention                        | If the pu                                                                                      | lise time is set to u                                                 | se snorter than specifications of the shutter type,   |  |  |
|                                  | the shutter cannot be working correctly. It can be omitted if decimal place is zero            |                                                                       |                                                       |  |  |

| Example | (Sending) TIME:5,100.0,50.0(CR)(LF) | Setting USER1 open pulse time to      |
|---------|-------------------------------------|---------------------------------------|
|         |                                     | 100.0ms and user-defined1 close pulse |
|         |                                     | time to 50.0ms                        |
|         | (Returning) S(CR)(LF)               | Successful completion                 |

#### **Reading Time (Timing)**

|             | <u> </u>                                                             |                  |                                          |
|-------------|----------------------------------------------------------------------|------------------|------------------------------------------|
| Command     | "TIME?"                                                              |                  |                                          |
| Parameter   | ' <no>'</no>                                                         |                  |                                          |
| Return      | "Sp <no>,<top>,<tcp>" Successful completion</tcp></top></no>         |                  |                                          |
|             | 'C'                                                                  | Commane          | d error                                  |
|             | 'P'                                                                  | Parameter        | r error                                  |
|             |                                                                      |                  |                                          |
| Explanation | Getting open pulse time and close pulse time (ms unit) as the set of |                  |                                          |
|             | the specified parameter.                                             |                  |                                          |
|             | (Sending) <no></no>                                                  | Set number       | '5'~'7' (Corresponding to USER1 ~ USER3) |
|             | (Returning) <no>Set number</no>                                      |                  | As same above                            |
|             | <top></top>                                                          | Open pulse time  | Getting open pulse time                  |
|             | <tcp></tcp>                                                          | Close pulse time | Getting close pulse time                 |
|             |                                                                      |                  |                                          |
| Example     | (Sending) TIME                                                       | 2?5 (CR)(LF)     | Asking the time of User-defined1 setting |
|             | · · · · -                                                            |                  |                                          |

(Returning) SD5,100.0,50.0 (CR)(LF) Set value is returned

## Selecting Shutter Type (User-defined)

| Command     | "TYPE:                      | "                                             | _                                               |                                                                                                    |
|-------------|-----------------------------|-----------------------------------------------|-------------------------------------------------|----------------------------------------------------------------------------------------------------|
| Parameter   | " <no>,&lt;</no>            | <type>"</type>                                |                                                 |                                                                                                    |
| Return      | 'S' Succe                   |                                               | Successful completion                           |                                                                                                    |
|             | 'C'                         | Comn                                          | nand error                                      |                                                                                                    |
|             | 'P'                         | Param                                         | eter error                                      |                                                                                                    |
|             | 'B'                         | BUSY                                          | error                                           |                                                                                                    |
| Explanation | <no><br/><type></type></no> | Setting the shu<br>Set number<br>Shutter Type | tter type re<br>Specify<br>Selectin<br>Selectin | esponding to the set of User-defined parameter<br>'5'~'7' (Corresponding to USER1 ~ USER3)<br>ng 'A' TYPE-A shutter<br>ng 'B' TYPE-B shutter |
| Example     | (Sendin<br>(Returni         | g) TYPE:5,A(C<br>ing) S(CR)(LF)               | R)(LF)                                          | Setting 「TYPE-A」 to USER1<br>Successful completion                                                                                           |

#### **Reading Shutter Type**

| Command   | "TYPE?"                      |                       |
|-----------|------------------------------|-----------------------|
| Parameter | " <no>"</no>                 |                       |
| Return    | 'S□ <no>,<type>'</type></no> | Successful completion |
|           | 'C'                          | Command error         |
|           | 'P'                          | Parameter error       |
|           |                              |                       |

| Explanation |               | Getting the shutter type to be set to the set of the specified |                                                      |
|-------------|---------------|----------------------------------------------------------------|------------------------------------------------------|
|             | <no></no>     | Set number                                                     | '1'~'4' (Preset)                                     |
|             |               |                                                                | '5' $\sim$ '7' (Corresponding to USER1 $\sim$ USER3) |
|             | <type></type> | Shutter type                                                   | 'A' 「TYPE-A」                                         |
|             |               |                                                                | 'В' ГТҮРЕ-ВЈ                                         |
|             |               |                                                                |                                                      |
| - 1         | (0 1)         |                                                                |                                                      |

| Example | (Sending) TYPE?2(CR)(LF)  | Asking the shutter type of the Set number 2 |
|---------|---------------------------|---------------------------------------------|
|         | (Returning) SD2,A(CR)(LF) | Shutter type 「TYPE-A」 is returned           |

# Setting Voltage (User-defined)

| Command     | "VOLT:"                                                                         |                                                              |                                                              |  |
|-------------|---------------------------------------------------------------------------------|--------------------------------------------------------------|--------------------------------------------------------------|--|
| Parameter   | " <no>,<v-pulse>,<v-hold>"</v-hold></v-pulse></no>                              |                                                              |                                                              |  |
| Return      | 'S'                                                                             | Successful completion                                        |                                                              |  |
|             | 'C'                                                                             | Command error                                                |                                                              |  |
|             | 'P'                                                                             | Parameter error                                              |                                                              |  |
|             | 'B'                                                                             | BUSY error                                                   |                                                              |  |
|             |                                                                                 |                                                              |                                                              |  |
| Explanation |                                                                                 | Setting the pulse voltage and hold voltage responding to the |                                                              |  |
|             |                                                                                 | set of User-defined p                                        | parameter                                                    |  |
|             | <no></no>                                                                       | Set number                                                   | Specify '5' $\sim$ '7' (Corresponding to USER1 $\sim$ USER3) |  |
|             | <v-pul< td=""><td>se&gt;Pulse voltage</td><td>Specify '5'~"24"</td></v-pul<>    | se>Pulse voltage                                             | Specify '5'~"24"                                             |  |
|             | <v-hol< td=""><td>d&gt;Open hold voltage</td><td>Specify '5'~"24"</td></v-hol<> | d>Open hold voltage                                          | Specify '5'~"24"                                             |  |

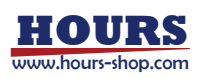

Attention The pulse voltage is the value of the open pulse voltage and the close pulse voltage. The open pulse voltage is a positive pulse and the close pulse voltage is a negative pulse. For example, when  $\lceil 24 \rfloor$  is set to  $\langle V$ -pulse $\rangle$ , the open pulse voltage is  $\lceil +24V \rfloor$  and the close pulse voltage is  $\lceil -24V \rfloor$ . In case of selecting TYPE-B shutter,  $\langle V$ -hold $\rangle$  cannot be used (hold time output is 0V)  $_{\circ}$  In case of changing of the voltage of the shutter type, which was set to the channel, please use after 5 second waits. Sometimes the output voltage may be unstable. And, the following formula must be met.

Pulse voltage V-pulse >= Hold voltage V-hold

| Example | (Sending) VOLT:5,24,5(CR)(LF) | Setting 24V for the pulse voltage and 5V for |
|---------|-------------------------------|----------------------------------------------|
|         |                               | the hold voltage of the USER1                |
|         | (Returning) S(CR)(LF)         | Successful completion                        |

#### **Getting Voltage**

| Command   | "VOLT?"                                                                                               |         |                       |
|-----------|----------------------------------------------------------------------------------------------------|---------|-----------------------|
| Parameter | ' <no>'</no>                                                                                          |         |                       |
| Return    | "S_ <no>,<v-pulse>,<v-h< td=""><td>nold&gt;"</td><td>Successful completion</td></v-h<></v-pulse></no> | nold>"  | Successful completion |
|           | 'C'                                                                                                   | Comma   | nd error              |
|           | 'P'                                                                                                   | Paramet | er error              |
|           |                                                                                                    |         |                       |

ExplanationGetting the voltage value that is set to the set of the specified parameter<br/>(Sending) <no> Set number'5'~'7' (Corresponding to USER1 ~ USER3)<br/>(Returning) <no> Set numberAs same above<br/>'5'~"24"<br/>'5'~"24"<V-pulse > Pulse voltage'5'~"24"

| Example | (Sending) VOLT?5 (CR)(LF)    | Asking the voltage to be set by USER1 |
|---------|------------------------------|---------------------------------------|
|         | (Returning) SD5,24,5(CR)(LF) | Pulse voltage "24V" and hold voltage  |
|         |                              | "5 V" are returned                    |

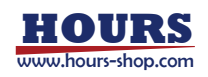

| Comman<br>d | Operation              | Parameter                                                              |        | Return                                                  |                                                                                                    |   |  |  |
|-------------|------------------------|------------------------------------------------------------------------|--------|---------------------------------------------------------|----------------------------------------------------------------------------------------------------|---|--|--|
| STAT?       | Reading Status         | None                                                                   | Normal | S□ <interlock>,<br/><ch1>,<ch2></ch2></ch1></interlock> | <interlock><br/>'0' : NORMAL<br/>'1' : Interlocked<br/>&lt;<i>ch1</i>&gt;(&lt;<i>ch2</i>&gt;)<br/>CH1 (CH2) Status<br/>'C' : CLOSE<br/>'O' : OPEN</interlock> | - |  |  |
|             |                        |                                                                        | Error  | C or P                                                  |                                                                                                    |   |  |  |
| VFR9        | Reading Version Number | None                                                                   | Normal | S□ <version></version>                                  | version: Version string                                                                                                    |   |  |  |
| VER?        | Reading Version Number | None                                                                   | Error  | C or P                                                  |                                                                                                    | - |  |  |
| IO:         | Setting IO Control     | <mode>, <level><br/><mode>'T': Trigger Mode</mode></level></mode>      | Normal | S                                                       | ОК                                                                                                    | 0 |  |  |
| 10.         | Setting to Control     | 'G': Gate Mode<br><level> 'H': Active HIGH<br/>'L': Active LOW</level> | Error  | C, P or B                                               |                                                                                                    | × |  |  |
| 102         | Reading IO Control     | None                                                                   | Normal | S□ <mode>,<level></level></mode>                        | IO: refer to command parameter                                                                                                    |   |  |  |
| 101         | Setting                | None                                                                   | Error  | C or P                                                  |                                                                                                    |   |  |  |
| I CD:       | Satting LCD Paak Light | <mode> '0': always OFF</mode>                                          | Normal | S                                                       | OK                                                                                                    | 0 |  |  |
| LCD.        | Setting LCD Back Light | '5': 5seconds ON                                                       | Error  | C, P or B                                               |                                                                                                    | × |  |  |
| LCD2        | Reading LCDBack Light  | None                                                                   | Normal | S□ <mode></mode>                                        | LCD: refer to command parameter                                                                                                    |   |  |  |
| LCD!        | Setting                | None                                                                   | Error  | C or P                                                  |                                                                                                    | - |  |  |
| I.FD.       | Setting LED Light On   | <mode> '0': Light Off</mode>                                           | Normal | S                                                       | ОК                                                                                                    | 0 |  |  |
| LLD.        | /Off                   | '1': Light On                                                          | Error  | C, P or B                                               |                                                                                                    | × |  |  |
| LED?        | Reading LED Light      | None                                                                   | Normal | S□ <mode></mode>                                        | LED: refer to command parameter                                                                                                    |   |  |  |
| LLD:        | On/Off                 | TYONG                                                                  | Error  | C or P                                                  |                                                                                                    | - |  |  |

Table 4-4Command group for system setting

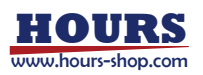

#### **Reading Controller Status**

| Command     | "STAT?"                                                                                             | "                                                 |                                                   |  |  |  |  |
|-------------|----------------------------------------------------------------------------------------------------|---------------------------------------------------|---------------------------------------------------|--|--|--|--|
| Parameter   | None                                                                                                |                                                   |                                                   |  |  |  |  |
| Return      | "S□ <inte< td=""><td>erlock&gt;,<ch1>,<ch2>"</ch2></ch1></td><td>Successful completion</td></inte<> | erlock>, <ch1>,<ch2>"</ch2></ch1>                 | Successful completion                             |  |  |  |  |
|             | 'C'                                                                                                 |                                                   | Command error                                     |  |  |  |  |
|             | 'P'                                                                                                 |                                                   | Parameter error                                   |  |  |  |  |
| Explanation |                                                                                                    | Current operating status                          | is returned                                       |  |  |  |  |
|             | <interloc< td=""><td>k&gt; Interlock status</td><td colspan="3">'0' normal status</td></interloc<>  | k> Interlock status                               | '0' normal status                                 |  |  |  |  |
|             |                                                                                                    |                                                   | '1' interlock status                              |  |  |  |  |
|             | <ch1></ch1>                                                                                         | Open/close status of CH                           | I1 'C' close status                               |  |  |  |  |
|             |                                                                                                    |                                                   | 'O' open status                                   |  |  |  |  |
|             | <ch2></ch2>                                                                                         | Open/close status of CH                           | I2 As same as CH1                                 |  |  |  |  |
| Attention   | This con<br>parame                                                                                  | nmand does not need para<br>eter error will occur | meter. In case of sending with parameter string,  |  |  |  |  |
| Example     | (Sending<br>(Returnin                                                                               | s) STAT?(CR)(LF)<br>ng) S□1,C,O(CR)(LF)           | Asking<br>Interlock status, CH1(close), CH2(open) |  |  |  |  |

## **Getting Firmware Version**

| Command     | "VER?"                               |                       |                            |
|-------------|--------------------------------------|-----------------------|----------------------------|
| Parameter   | None                                 |                       |                            |
| Return      | "S <sub>□</sub> <version>"</version> | Successful completion |                            |
|             | 'C'                                  | Command error         |                            |
|             | 'P'                                  | Parameter error       |                            |
| Explanation | Asking                               | firmware version      |                            |
| Example     | (Sending) VER?                       | (CR)(LF)              | Asking version             |
|             | (Returning) S□V                      | 1.00,003(CR)(LF)      | Version string is returned |

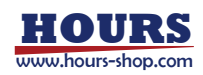

| Setting IO C | ontrol                                                                                      |                           |          |                                            |  |  |  |
|--------------|---------------------------------------------------------------------------------------------|---------------------------|----------|--------------------------------------------|--|--|--|
| Command      | "IO:"                                                                                       |                           |          |                                            |  |  |  |
| Parameter    | " <mode>,<level></level></mode>                                                             | ."                        |          |                                            |  |  |  |
| Return       | 'S'                                                                                         | 'S' Successful completion |          |                                            |  |  |  |
|              | 'C'                                                                                         | Command en                | rror     |                                            |  |  |  |
|              | 'P'                                                                                         | Parameter er              | ror      |                                            |  |  |  |
|              | 'B'                                                                                         | BUSY error                |          |                                            |  |  |  |
| Explanation  | Setting I                                                                                   | O control mo              | ode and  | l operation polarity                       |  |  |  |
|              | <mode> Mode</mode>                                                                          | 'T'                       | Trigg    | er Mode                                    |  |  |  |
|              |                                                                                             | 'G'                       | Gate     | Mode                                       |  |  |  |
|              | <level> Active le</level>                                                                   | vel H'                    | Activ    | e HIGH                                     |  |  |  |
|              |                                                                                             | 'L'                       | Activ    | re LOW                                     |  |  |  |
| Attention    | After you switch<br>the shutter does                                                        | to the active not work.   | level, i | f there is no change in the input signal,  |  |  |  |
| Example      | (Sending) IO:G,H                                                                            | I(CR)(LF)                 | S        | etting IO Control to Gate Mode/Active HIGH |  |  |  |
|              | (Returning) S(CR                                                                            | .)(LF)                    | S        | uccessful completion                       |  |  |  |
| Reading IO   | Control Setting                                                                             |                           |          |                                            |  |  |  |
| Command      | "IO?"                                                                                       |                           |          |                                            |  |  |  |
| Parameter    | None                                                                                        |                           |          |                                            |  |  |  |
| Return       | "S□ <mode>,<lev< td=""><td>el&gt;" Suc</td><td>cessfu</td><td>completion</td></lev<></mode> | el>" Suc                  | cessfu   | completion                                 |  |  |  |
|              | 'C'                                                                                         | Cor                       | nmand    | error                                      |  |  |  |
|              | 'P'                                                                                         | Para                      | ameter   | error                                      |  |  |  |
| Explanation  | Getting t                                                                                   | the current IC            | ) contr  | ol mode                                    |  |  |  |
|              | (Returning) <mode></mode>                                                                   | >                         | 'T'      | Trigger Mode                               |  |  |  |
|              |                                                                                             |                           | 'G'      | Gate Mode                                  |  |  |  |
|              | <level></level>                                                                             | •                         | Ή'       | Active HIGH                                |  |  |  |
|              |                                                                                             |                           | 'L'      | Active LOW                                 |  |  |  |
| Example      | (Sending) IO?(CI                                                                            | R)(LF)                    | A        | sking the current IO Control Setting       |  |  |  |
|              | (Returning) S□G,                                                                            | H(CR)(LF)                 | S        | etting is retrieved                        |  |  |  |

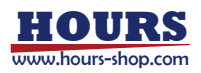

#### Setting LCD Back Light

| Command                     | "LCD:"                                                  |                                                                                                   |                                                                                                    |
|-----------------------------|---------------------------------------------------------|---------------------------------------------------------------------------------------------------|----------------------------------------------------------------------------------------------------|
| Parameter                   | ' <mode>'</mode>                                        |                                                                                                   |                                                                                                    |
| Return                      | 'S'                                                     | Successful completion                                                                             |                                                                                                    |
|                             | 'C'                                                     | Command error                                                                                     |                                                                                                    |
|                             | 'P'                                                     | Parameter error                                                                                   |                                                                                                    |
|                             | 'B'                                                     | BUSY error                                                                                        |                                                                                                    |
|                             |                                                         |                                                                                                   |                                                                                                    |
| Explanation                 | Setting                                                 | the light on status of LCD                                                                        | Back Light                                                                                                    |
|                             | <mode> Mode s</mode>                                    | etting '0' Always OF                                                                              | F                                                                                                    |
|                             |                                                         | '1' Always ON                                                                                     |                                                                                                    |
|                             |                                                         | '5' 5 seconds C                                                                                   | DN .                                                                                                    |
|                             |                                                         |                                                                                                   |                                                                                                    |
| Attention                   | When "5 secor                                           | nds ON " is selected, the light                                                                   | ght is on during the operation time in the                                                                                                    |
|                             | front panel, an                                         | d when the operation is co                                                                        | mpleted, the light is off after 5 seconds.                                                                                                    |
|                             |                                                         |                                                                                                   |                                                                                                    |
| Example                     | (Sendin                                                 | g) LCD:1(CR)(LF)                                                                                  | Setting Back Light as always ON                                                                                                    |
|                             | (Return                                                 | ing) S(CR)(LF)                                                                                    | Successful completion                                                                                                    |
| <b>Attention</b><br>Example | When " 5 secor<br>front panel, an<br>(Sendin<br>(Return | nds ON " is selected, the lig<br>d when the operation is co<br>g) LCD:1(CR)(LF)<br>ing) S(CR)(LF) | ght is on during the operation time in th<br>mpleted, the light is off after 5 seconds.<br>Setting Back Light as always ON<br>Successful completion |

### **Reading LCD Back Light Setting**

| Command     | "LCD?"                                                                                                    |              |              |        |                            |
|-------------|----------------------------------------------------------------------------------------------------|--------------|--------------|--------|----------------------------|
| Parameter   | None                                                                                                    |              |              |        |                            |
| Return      | "S□ <mode>"</mode>                                                                                               | Successful   | completion   |        |                            |
|             | 'C'                                                                                                    | Command e    | error        |        |                            |
|             | 'P'                                                                                                    | Parameter e  | error        |        |                            |
|             |                                                                                                    |              |              |        |                            |
| Explanation | Getting                                                                                                    | the Light On | status of LC | D Ba   | ck Light                   |
|             | (Returning) <m< td=""><td>node&gt; Mod</td><td>e setting</td><td>'0'</td><td>LCD Back Light Always OFF</td></m<> | node> Mod    | e setting    | '0'    | LCD Back Light Always OFF  |
|             |                                                                                                    |              |              | '1'    | LCD Back Light Always ON   |
|             |                                                                                                    |              |              | '5'    | LCD Back Light 5seconds ON |
|             |                                                                                                    |              |              |        |                            |
| Example     | (Sending) LCD?                                                                                                   | (CR)(LF)     | Asking Back  | c Ligl | nt Setting                 |
|             | (Returning)(LF)                                                                                                  | LCD          | Back Light S | Settin | g is returned              |

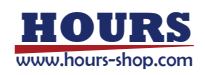

#### **Setting Button LED**

| Command   | "LED:"           |                       |  |  |
|-----------|------------------|-----------------------|--|--|
| Parameter | ' <mode>'</mode> |                       |  |  |
| Return    | 'S'              | Successful completion |  |  |
|           | 'C'              | Command error         |  |  |
|           | 'P'              | Parameter error       |  |  |
|           | 'B'              | BUSY error            |  |  |

(Receiving) S(CR)(LF)

| Explanation | Setting the Light On stat  | tus of s | hutter button LED in case of shutter-open  |
|-------------|----------------------------|----------|--------------------------------------------|
|             | <mode> Mode setting</mode> | '0'      | Light Off                                  |
|             |                            | '1'      | Light On                                   |
| Example     | (Sending) LED:1(CR)(L      | JF)      | Setting shutter button LED to the Light On |

Successful completion

### **Reading Button LED Setting**

| Command     | "LED?"                                                                                                    |                                    |                    |                   |                                               |
|-------------|----------------------------------------------------------------------------------------------------|------------------------------------|--------------------|-------------------|-----------------------------------------------|
| Parameter   | None                                                                                                    |                                    |                    |                   |                                               |
| Return      | "S□ <mode>"</mode>                                                                                                    | Successful comple                  | etion              |                   |                                               |
|             | 'P'                                                                                                    | Parameter error                    |                    |                   |                                               |
| Explanation | Getting the Ligh<br>(Returning) <m< td=""><td>t On status of LCD<br/>ode&gt; Mode se</td><td>Back Lig<br/>etting</td><td>ght<br/>'0'<br/>'1'</td><td>Light Off<br/>Light On</td></m<> | t On status of LCD<br>ode> Mode se | Back Lig<br>etting | ght<br>'0'<br>'1' | Light Off<br>Light On                         |
| Example     | (Sending) l<br>(Returning                                                                                                    | LED?(CR)(LF)<br>)(LF)              | Asking<br>Setting  | the<br>of I       | Light On of LED<br>.CD Back Light is returned |

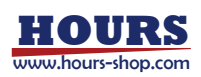

## 4-3 SSH-C4B Compatible Command

This product can use the command of SSH-C4B as it is for SSH-C4B compatible command. For the detailed commands, please refer to the User's Manual for SSH-C4B. However, please keep in mind that there are the following differences.

- 1. At the command to specify CH number (SH, SM etc.), CH 3 and CH4 are invalid. It is not an error to be compatible. And, the status of CH3 and CH4 at the reading command of the controller status is always zero (0).
- 2. At the set command of the timer mode value (ST), the timer value cannot be set to zero (0). As a result, the operation mode by this command is not switched to the BULB and the timer mode.
- 3. At the set command of the shutter operation mode (SM), the timer value when the mode is switched is not necessary to be set to zero (0).
- 4. At the reading command of the timer mode value (GT,) if the value is set 999.9 seconds or more, it returns to 9999 (999.9 seconds).
- 5. At the LED set command (SF), OFF can be only by the LED shutter button.

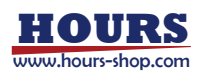

## 4-4 USB Driver Installation (Windows7)

The following is related to USB Driver Installation of Personal Computer (PC). In this product (SSH-C2B), the USB Driver is working by using WindowsXP/ Windows 7 OS.

- 1. The power is on of the PC, and operating Windows7
- 2. Please download a driver file from our homepage to PC.
- **3**. Connecting the cable between the PC and SSH-C2B
- 4. The power is on of SSH-C2B

The PC is recognized and the following messages are displayed.

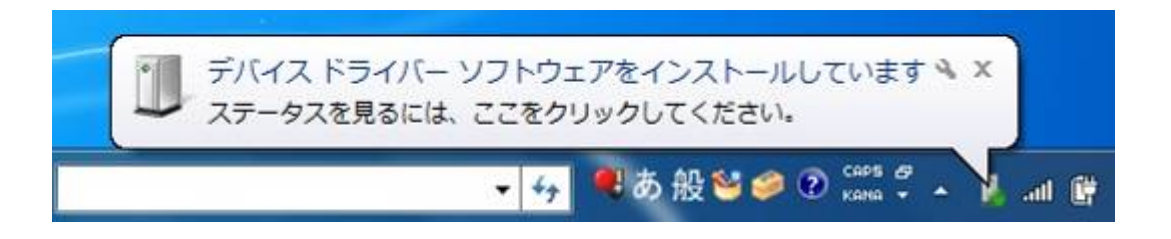

5. If the installation did not complete, Open Device Manager

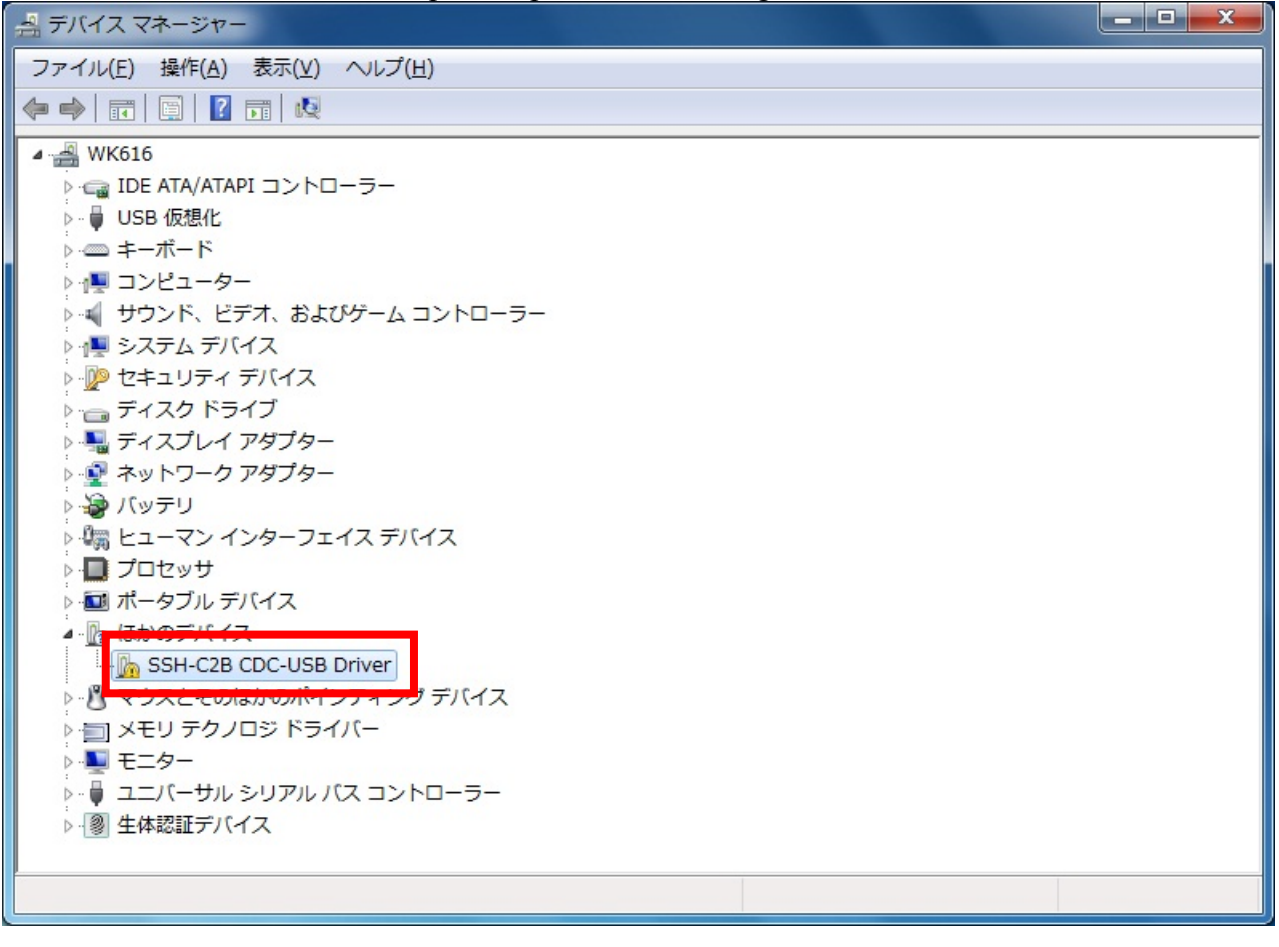

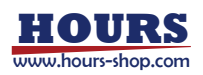

#### 6. Open Properties

| Click [ renewal of a d       | Click [ renewal of a driver (P) ].                |  |  |  |  |  |
|------------------------------|---------------------------------------------------|--|--|--|--|--|
| SSH-C2B CDC-USB Driverのプロパティ |                                                   |  |  |  |  |  |
| 全般 ドライバー 詳細                  |                                                   |  |  |  |  |  |
| SSH-C2B CDC-L                | JSB Driver                                        |  |  |  |  |  |
| プロバイダー:                      | 不明                                                |  |  |  |  |  |
| 日付:                          | 利用できません                                           |  |  |  |  |  |
| バージョン:                       | 利用できません                                           |  |  |  |  |  |
| デジタル署名者:                     | デジタル署名されていません                                     |  |  |  |  |  |
| ドライバーの詳細の                    | ドライバー ファイルの詳細を表示します。                              |  |  |  |  |  |
| ドライバーの更新(P)                  | このデバイスのドライバー ソフトウェアを更新します。                        |  |  |  |  |  |
| ドライバーを元に戻す( <u>R</u> )       | ドライバーの更新後にデバイスが動作しない場合、以前に<br>インストールしたドライバーに戻します。 |  |  |  |  |  |
| 無効( <u>D</u> )               | 選択したデバイスを無効にします。                                  |  |  |  |  |  |
| <u>肖</u> ∥除余( <u>U</u> )     | ドライバーをアンインストールします(上級者用)。                          |  |  |  |  |  |
|                              | OK キャンセル                                          |  |  |  |  |  |

## 7. Change of Driver

Click [searching driver software manually and installing it].

| ● 『 ドライバー ソフトウェアの更新 - SSH-C2B CDC-USB Driver                                                                                             |  |
|----------------------------------------------------------------------------------------------------|--|
| どのような方法でドライバー ソフトウェアを検索しますか?                                                                                                    |  |
| → ドライバー ソフトウェアの最新版を自動検索します(5)<br>このデバイス用の最新のドライバー ソフトウェアをコンピューターとインター<br>ネットから検索します。ただし、デバイスのインストール設定でこの機能を無効<br>にするよう設定した場合は、検索は行われません。 |  |
| → コンピューターを参照してドライバー ソフトウェアを検索します( <u>R</u> )<br>ドライパー ソフトウェアを手動で検索してインストールします。                                                           |  |
|                                                                                                    |  |
| キャンセル                                                                                                    |  |

X

×

#### **8**. Reference to Driver Software

The driver file downloaded to PC is referred to.

| <ul> <li>         ・・・・・・・・・・・・・・・・・・・・・・・・・・・・・</li></ul>                                                                                    |
|----------------------------------------------------------------------------------------------------|
| コンピューター上のドライバー ソフトウェアを参照します。                                                                                                    |
| 次の場所でドライバー ソフトウェアを検索します:                                                                                                    |
| ☑ サブフォルダーも検索する(I)                                                                                                    |
| <ul> <li>コンピューター上のデバイスドライバーの一覧から選択します(L)</li> <li>この一覧には、デバイスと互換性があるインストールされたドライバー ソフトウェアと、デバイスと同じカテゴリにあるすべてのドライバー ソフトウェアが表示されます。</li> </ul> |
| 次へ(N) キャンセル                                                                                                    |

9. Selecting Installation when the security warning is displayed

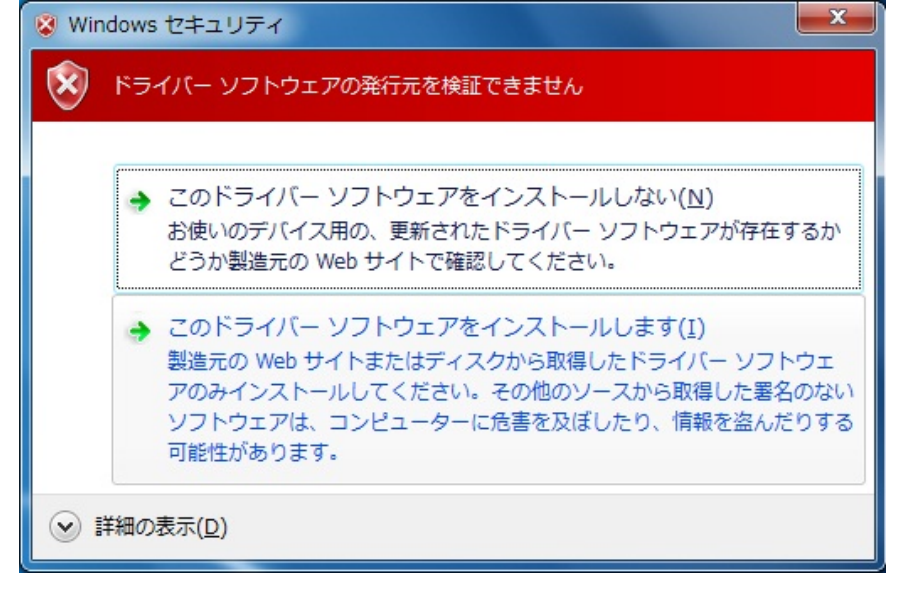

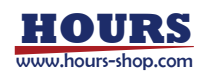

#### 10. Completion of Installation

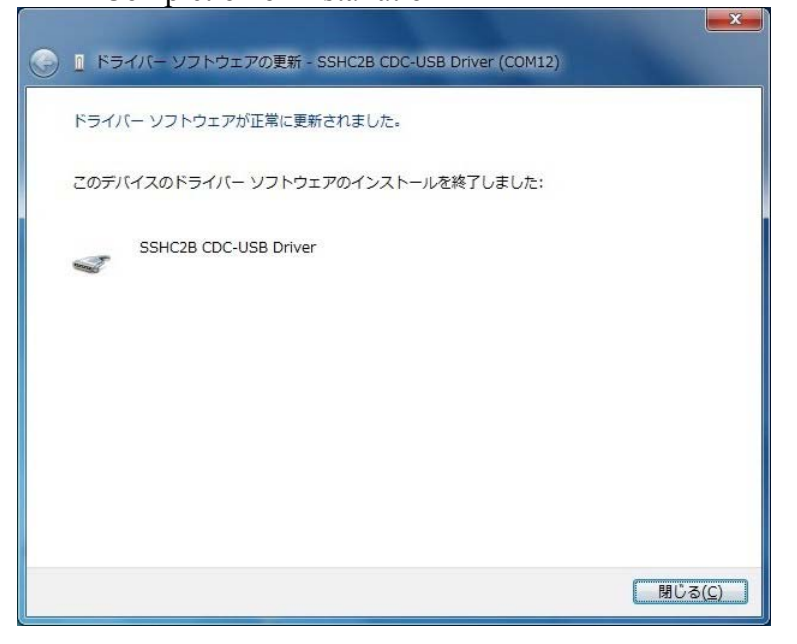

11. When the Installation is completed, please verify COM port number. (example, COM12 is given)

| 🧏 コンピューター                                                                                                    | -の管理                                                                                                    |                                      |  |  |
|----------------------------------------------------------------------------------------------------|----------------------------------------------------------------------------------------------------|--------------------------------------|--|--|
| ファイル( <u>E</u> ) 操作( <u>A</u> ) 表示(⊻) ヘルプ( <u>H</u> )                                                                                                    |                                                                                                    |                                      |  |  |
| 🗢 🔿 🔁 🗖                                                                                                    |                                                                                                    |                                      |  |  |
| <ul> <li>マンピューダ</li> <li>システム</li> <li>システム</li> <li>シスト</li> <li>シスト<!--</th--><th><ul> <li>■ ■ ■ ■ ■</li> <li>■ WK616</li> <li>■ IDE ATA/ATAPI コントローラー</li> <li>■ IDE ATA/ATAPI コントローラー</li> <li>■ IDE ATA/ATAPI コントローラー</li> <li>■ ジステムデバー</li> <li>■ コンピューター</li> <li>■ コンピューター</li> <li>■ ジンピューター</li> <li>■ ジステム デバイス</li> <li>■ ディスク ドライブ</li> <li>■ ディスプレイ アダプター</li> <li>■ ディスプレイ アダプター</li> <li>■ ディスプレイ アダプター</li> <li>■ ディスプレイ アダプター</li> <li>■ ディスプレイ アダプター</li> <li>■ ディスプレイ アダプター</li> <li>■ ディスプレイ アダプター</li> <li>■ ディスプレイ アダプター</li> <li>■ ディスプレイ アダプター</li> <li>■ ボータブル デバイス</li> <li>■ ボータブル デバイス</li> <li>■ ボータブル デバイス</li> <li>■ ボータブル デバイス</li> <li>■ マウスとそのほかのポインティング デバイス</li> <li>■ モニター</li> <li>■ モニター</li> <li>■ エバーサル シリアル バス コントローラー</li> <li>■ 生体認証デバイス</li> </ul></th><th><mark>操作</mark><br/>デバイス … ▲<br/>他の… →</th></li></ul> | <ul> <li>■ ■ ■ ■ ■</li> <li>■ WK616</li> <li>■ IDE ATA/ATAPI コントローラー</li> <li>■ IDE ATA/ATAPI コントローラー</li> <li>■ IDE ATA/ATAPI コントローラー</li> <li>■ ジステムデバー</li> <li>■ コンピューター</li> <li>■ コンピューター</li> <li>■ ジンピューター</li> <li>■ ジステム デバイス</li> <li>■ ディスク ドライブ</li> <li>■ ディスプレイ アダプター</li> <li>■ ディスプレイ アダプター</li> <li>■ ディスプレイ アダプター</li> <li>■ ディスプレイ アダプター</li> <li>■ ディスプレイ アダプター</li> <li>■ ディスプレイ アダプター</li> <li>■ ディスプレイ アダプター</li> <li>■ ディスプレイ アダプター</li> <li>■ ディスプレイ アダプター</li> <li>■ ボータブル デバイス</li> <li>■ ボータブル デバイス</li> <li>■ ボータブル デバイス</li> <li>■ ボータブル デバイス</li> <li>■ マウスとそのほかのポインティング デバイス</li> <li>■ モニター</li> <li>■ モニター</li> <li>■ エバーサル シリアル バス コントローラー</li> <li>■ 生体認証デバイス</li> </ul> | <mark>操作</mark><br>デバイス … ▲<br>他の… → |  |  |
|                                                                                                    |                                                                                                    |                                      |  |  |

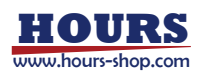

## **Chapter 5 Demo Application for PC**

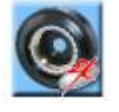

### 5-1 Overview

This software is sample software for evaluating the shutter control function of this product. Please download software from our website. The software's operating system is Windows XP/Windows 7 for PC.

This software is available for Simple Mode and Advanced Mode. In Simple Mode, users can manually control the opening and closing of the shutter by selecting the default shutter speed from the list. As for Advanced Mode, the shutter can be operated under more detailed settings.

## 5-2 Operation Environment

In order to use this software, the PC system must meet the following requirements.

- WindowsXP / Windows7
- USB, or RS232C Interface
- Memory of 1GB or more
- Display of 1024x768 or higher
- NET Framework 2.0 or better

(Download from Microsoft's homepage. Windows7 is not necessary)

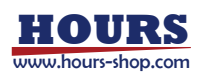

#### 5-3 Installation

The order of installation is as follows (for WindowsXP)

1. Double-click 'Installer setup.exe'

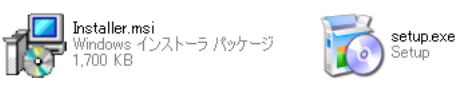

- 2. Click [Next>] on the displayed window (Fig.5-1).
- In the next window (Fig.5-2), specify the directory to save the application. Select application user with the radio buttons at the bottom. It usually can be used without the change. When all users are using the PC, select 「Everyone」; just installers select 「Just me」.
- 4. In clicking [ Next> ] in the next window(Fig.5-3)installation begins.
- When installation is complete, the next window (Fig.5-4) is displayed. Click the CloseJ button.
- When installation is complete, the icon is added to the desktop (short-cut), as is the application name to the Start Menu (Fig.5-5)

| SSH-C28 Demo Software                                                                                                    | d∰SSH-C2B Demo Software                                                                                                    | jai xi                                             |
|----------------------------------------------------------------------------------------------------|----------------------------------------------------------------------------------------------------|----------------------------------------------------|
| Welcome to the SSH-C2B Demo Software Setup                                                                                                    | Select Installation Folder                                                                                                    |                                                    |
| The installer will guide you through the steps required to install SSH-C28 Demo Software on your<br>computer.                                                                                                    | The installer will install SSH-C28 Demo Software to the following folder.<br>To install in this folder, click "Next". To install to a different folder, enter<br>Eolder:<br>[CVProgram Files/VSSIMAKOK/WSSH-C28 Demo Software¥ | it below or click "Browse".<br>Browse<br>Disk Cost |
| WARNING: This computer program is protected by copyright law and intervational treaties.<br>Unauthorated duplication or distribution of this program, or any contion of it, may result in severe ovil<br>or criminal penalties, and will be prosecuted to the maximum extent possible under the law. | Install SGH-C2B Demo Software for yourself, or for anyone who<br>C Everyone<br>C Just the                                                                                                    | o uses this computer:                              |
| Cancel Gesk Next >                                                                                                    | Cancel                                                                                                    | ack Next>                                          |
| <u>Fig.5-1</u>                                                                                                    | <u>Fig.5-2</u>                                                                                                    |                                                    |
| SSH-C2B Demo Software                                                                                                    | 👹 SSH-C2B Demo Software                                                                                                    | <u>=                                    </u>       |
| Confirm Installation                                                                                                    | Installation Complete                                                                                                    |                                                    |
| The installer is ready to install SSH-C28 Demo Software on your computer.<br>Click "Next" to start the installation.                                                                                                    | SSH-C28 Demo Software has been successfully installed.<br>Click "Dove" to ext.                                                                                                    |                                                    |
|                                                                                                    | Please use Windows Update to check for any critical updates to the N                                                                                                    | ET Framework.                                      |
| Cancel (Back Next >                                                                                                    | Cancel                                                                                                    | eck Dise                                           |
| Fig 5-3                                                                                                    | Fig 5-4                                                                                                    |                                                    |

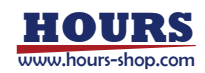

#### SSH-C2B User's Manual

| ₹1 2.22 - b<br>₹1 2.00 - b<br>₹1 2.00 - b<br>₹1 2.00 - b<br>₹1 2.00 - b<br>₹1 2.00 - b |                                       |                       |
|----------------------------------------------------------------------------------------|---------------------------------------|-----------------------|
| SSH-C2B<br>Demo /<br>Software /                                                        |                                       |                       |
| Windows Update                                                                         |                                       |                       |
| () プログラムのアクセスと既定の設定                                                                    |                                       | •                     |
| Microsoft Update                                                                       |                                       |                       |
| oedit.exe へのショートカット                                                                    |                                       |                       |
| SpectraSuite-Hub Controller                                                            | · · · · · · · · · · · · · · · · · · · | •                     |
| 🛗 לםלקע (P)                                                                            |                                       |                       |
| ● 最近使ったファイル(D) ・                                                                       |                                       |                       |
| 📴 🛃 設定(2)                                                                              |                                       | •                     |
| 🗒 🔎 検索( <u>C</u> ) 🕨                                                                   |                                       |                       |
| <mark>훈</mark> 🕐 ヘルプとサポート( <u>H</u> )                                                  | <u> </u>                              |                       |
|                                                                                        |                                       |                       |
| i 2                                                                                    | 📶 🛛 🕨                                 | SSH-C2B Demo Software |
| 🔰 🔟 終了オブション(山)                                                                         |                                       |                       |
| <mark>≉29-1</mark> ○ © ■ \$ 6 6 6                                                      |                                       |                       |

<u>Fig.5-5</u>

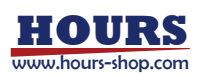

## 5-4 Guideline for Operation Screen

In this section, each item in the operation screen is described.

#### 5-4-1 Connection Window

When the application is launched, at first the Connection window is displayed. The SSH-C2B connection setting is then carried out. If the SSH-C2B does not connect and there is no available COM port, Error is displayed instead of the Connection window.

| SSH-C2B De  | mo Soft | ware ( | Connection) |
|-------------|---------|--------|-------------|
| COM port# : | 3       | •      | Connect     |
| BaudRate :  | 9600    | •      | OK          |
| ОК          | 1       | E      | Exit        |

| COM port number: | Select the COM port number connected to SSH-C2B. For times other than the first use, the                                     |
|------------------|----------------------------------------------------------------------------------------------------|
|                  | previously used port number appears at first.                                                                                |
| Baud Rate:       | Select the baud rate that is set to SSH-C2B. For times other than the first use, the previously used                         |
|                  | Baud Rate appears at first.                                                                                                  |
| Connect Button:  | OFF (When not pressed) : After performing the abovementioned operations, press this button to                                |
|                  | check the connection. When the connection is confirmed, the connection status changes to ON and                              |
|                  | an $\lceil OK \rfloor$ is displayed in the status display. When connection fails, an $\lceil NG \rfloor$ is displayed in the |
|                  | status display.                                                                                                    |
|                  | ON (When pressed): The connection is confirmed and available. When the application starts, the                               |
|                  | previously used setting is recalled and the connection can be automatically checked. At this time, a                         |
|                  | window appears stating [OK].                                                                                                 |
|                  | (Attention) In clicking this button after mistaking it for the Baud rate, clicking the correct Baud                          |
|                  | rate will still result a failed connection - [NG] is displayed. This is because the sent command                             |
|                  | with the mistaken Baud rate is treated as a faulty command. At this time, please click the Connect                           |
|                  | button again.                                                                                                    |
| OK Button:       | The Main Window (Simple/Advanced) is displayed. Depending on the previous exit status, either                                |
|                  | the Simple or Advanced window is displayed.                                                                                  |
| Exit Button:     | Closes applications.                                                                                                    |
|                  |                                                                                                    |

While operating in the Main window, if the controller's power supply is turned off, or if the communication cable is disconnected, you will be returned to this window.

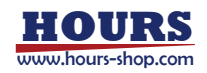

#### 5-4-2 Main Window (Simple Mode)

In this mode, select the shutter speed and then a simple operation screen for controlling only the shutter OPEN/CLOSE will appear. When switched to this screen, Repeat is OFF and the delay time becomes 0ms. As for items that cannot be set in other ways, the value set on the controller is used.

| S | SH-C2B Demo S | oftware (Simple Mode     | ) v1.0.0.2                |                           |
|---|---------------|--------------------------|---------------------------|---------------------------|
| J |               | <b>12</b> <sup>+12</sup> |                           | 6)                        |
|   | MODEL-X       | MODEL-Y                  |                           |                           |
|   | OPEN          | OPEN                     | Exit                      | $\mathcal{D}$             |
|   | BULB          | 4 1/4 sec •              | 🍼 SIGMAKOKI               |                           |
|   |               | (5)                      | Light Solutions to Life - | <b>@</b>                  |
|   | 1             |                          |                           | ${\color{black} \bullet}$ |

| ①Mode Menu:                        | When Advanced is selected, it changes to Advanced Mode.                                                       |
|------------------------------------|----------------------------------------------------------------------------------------------------|
| ②Shutter Name Display:             | The displayed shutter name is set to the current channel.                                                     |
| ③OPEN Indicator:                   | When the shutter is closed, $\lceil$ Green $\rfloor$ is displayed. When the shutter is open(including         |
|                                    | times like delays), [Red] is displayed.                                                                       |
| ④ OPEN/CLOSE Button:               | When the shutter is closed, click the OPEN button. When the shutter is open, click the                        |
|                                    | CLOSE button.                                                                                                 |
| Shutter Speed Selection Pull-down: | Select the shutter speed from the list. In selecting $\lceil \text{BULB} \rfloor,$ it is in BULB mode - other |
|                                    | items fall under Timer mode. (Attention) When selecting non-configurable shutter                              |
|                                    | speed, an error is displayed. In such cases, please be aware of an unchangeable shutter                       |
|                                    | speed.                                                                                                    |
| 6 Interlock Indicator:             | The status of the Interlock signal is displayed. A normal status is indicated in $\lceil$ Green J.            |
|                                    | Red is the Interlock status.                                                                                  |
| ⑦Exit Button:                      | Closes applications.                                                                                          |
| (8) Error Display Area:            | In case of an error, such is displayed.                                                                       |

#### 5-4-3 Main Window (Advanced Mode)

In this mode, more detailed setting can be applied.

| SSH-C2B Demo Softe | ware (Advanced I  | Node) v1.0.0.2 |       |                        |
|--------------------|-------------------|----------------|-------|------------------------|
| 3 MODEL-Y          | CLOSE             |                | CLOSE | Repeat Count           |
| 6 397              | delay<br>0.0000 s | shutter speed  | 10    | ms<br>Hz               |
| CH2:               | 9                 | 1.6667 s       | 1     | Set 14                 |
| MODEL-X            | CLOSE             | OPEN           | CLOSE | Repeat Count:          |
| 295                | <br>0.0000 s      | shutter speed  |       | ms<br>Hz               |
| (15)               |                   | 2.0000 s       |       |                        |
| Interlock          |                   | UserDef        | Exit  | Light Solutions & Life |

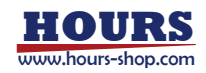

| ①Mode Menu:                          | When Simple is selected, it turns to Simple Mode. When switched to Simple Mode, Repeat is                              |
|--------------------------------------|----------------------------------------------------------------------------------------------------|
|                                      | OFF and the delay time is 0ms.                                                                                         |
| ②Setting Menu:                       | When $\lceil Save \rfloor$ is selected, The present setting data can be saved at a file. When $\lceil Load \rfloor$ is |
|                                      | selected, it can read from a file.                                                                                     |
|                                      | Please refer to "5-4-5 Store and Retrieve the Parameters" for the parameter saved.                                     |
| ③Shutter Name:                       | The displayed shutter name is set to the current channel.                                                              |
| ④ OPEN Indicator:                    | When the shutter is closed, $\lceil$ Green $\rfloor$ is displayed. When the shutter is open (including times like      |
|                                      | delays), [Red] is displayed.                                                                                           |
| ⑤OPEN/CLOSE Button:                  | When the shutter is closed, click the OPEN button. When the shutter is open, click the CLOSE                           |
|                                      | button. During standby times for delays and repeat operations, though the shutter is closed it is                      |
|                                      | treated as opening.                                                                                                    |
| 6 Counter Value Display:             | The number of times each channel opens/closes (Integrated Value) is displayed.                                         |
| ⑦T(Timer)/B(BULB) Button             | : Timer operation/BULB operation are switched.                                                                         |
| (8)Sample Waveform Image:            | The image changes depending on the selected shutter type (TYPE-A/TYPE-B).                                              |
| (9)Delay Input:                      | Input the delay time. When in Hz (units), 0 Hz means no delay $(=0.0 \text{ms})$ .                                     |
| ①Shutter Speed Input:                | Input the shutter speed time                                                                                           |
|                                      |                                                                                                    |
| <pre>①Repeat freq(time) Input:</pre> | Input the repeat time. This parameter is maintained at 0.1Hz unit by the controller. To this end,                      |
|                                      | the input value and the actual value can be disparate.                                                                 |
| 12 Repeat Count Input:               | Input the number of times of repeat ( 1 is no repeat)                                                                  |
| 13Unit:                              | Selecting the units for the display and the input values of Delay, Shutter Speed, and Repeat                           |
|                                      | Frequency                                                                                                    |
| (1)Set Button:                       | In pressing this button, the setting value in this window is transferred to the controller. When a                     |
|                                      | setting is changed, this button turns Red. If the button is not pressed, the setting value cannot be                   |
|                                      | transferred to the controller. When an non-configurable value is inputted, an error is displayed.                      |
|                                      | When a configurable value is inputted, such success is displayed. When this button is clicked                          |
|                                      | again, the appropriate value can be set.                                                                               |
| (15)Error Display Area:              | When there is an error, it is displayed here.                                                                          |
| (16)Interlock Indicator:             | The status of the Interlock signal is displayed. A normal status is indicated in [Green]. [Red]                        |
|                                      | is the Interlock status.                                                                                               |
| 1)UserDef Button:                    | Opens the shutter edit window (refer to "5-4-4 5-4-4 Shutter Edit Window").                                            |
| (18) Exit Button:                    | Closes applications.                                                                                                   |

When the shutter is not selected (「NONE」 is displayed in the shutter name display), the setting of such channel can not be configured.

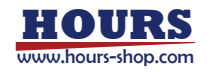

#### 5-4-4 Shutter Edit Window

(2) ShutterNo: 5 ▼ Save ShutterNo: E -Type : TYPE-A Name: MODEL • Name: MODEL-> Type : TYPE-B T CLOSE CL 0 S CLOSE OPEN OPEN Pulse Tim Pulse Tim ect fo Select fo Close ch.1 ch.2 (10) ch.1 ch.2 Selecting TYPE-A Selecting TYPE-B

In this window, the setting User-defined (No 5 ~7) can be changed, such as voltage and pulse width.

(1)Shutter No: Selects the shutter number to be edited (confirmable). 2 Save Button: Press when registering the edited setting into the controller. When the setting is changed, the button's color turns Red. When the button is clicked and the edited setting is transferred without error, the button's color changes back to Gray. (3)Name: Input the User-defined shutter name (up to 7 characters). Valid characters are letters (A-Z), numbers (0 to 9), the minus sign (-), underscores (), the asterisk (\*) only. If any other character is entered, it is automatically replaced by underscores. An asterisk is replaced by a space. In case there are fewer than 7 characters, spaces are consequently added. (4) Type: Selects the shutter type (TYPE-A/TYPE-B). **(5)**Open Pulse Time: Inputs OPEN pulse time. <sup>(6)</sup>Pulse voltage: Inputs the value of OPEN pulse voltage. The CLOSE pulse voltage, in the case of TYPE-B shutter, uses the reverse-polarity voltage. 7 Hold voltage: Inputs the value of OPEN hold voltage (TYPE-A shutter only). 8 Close Pulse Time: Inputs CLOSE pulse time (TYPE-B shutter Only). 9 Error Display Area: When there is an error, it is displayed here. ①Select Button: Set the currently displayed shutter for the channel. (1)Close Button: Closes the window, thereby returning to the Main window (Advanced).

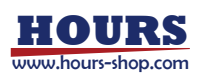

#### 5-4-5 Store and Retrieve the Parameters

When  $\lceil$ Save... j is selected on setting menu, the present setting data can be saved at a file. When  $\lceil$ Load... j is selected, it can read from a file.

| Classification          | Setting data                               |
|-------------------------|--------------------------------------------|
|                         | Shutter Name (USER* NAME)                  |
|                         | Open pulse time (USER* T-op)               |
| User-defined No.5 ~No.7 | Close pulse time (USER* T-cp)              |
| (USER1~USER3)           | Pulse voltage (USER* V-pulse)              |
|                         | Hold voltage (USER* V-hold)                |
|                         | Shutter type (USER* TYPE)                  |
|                         | Shutter mode (CH* MODE)                    |
|                         | Shutter speed (CH* SPEED)                  |
| Configuration of chanel | Delay time (CH* DELAY)                     |
| (CH1 , CH2 )            | Number of repetitions (CH* REP-CNT)        |
|                         | Frequency of repetitions (CH* REP-FRQ)     |
|                         | Shutter model (CH* MODEL)                  |
|                         | External input mode (IO MODE)              |
| Configuration of system | External input signal polarity (IO ACTIVE) |
| Configuration of system | LCD backlight (LCD LIGHT)                  |
|                         | Button LED lighting (BUTTON LIGHT)         |

The following settings are not saved and restored.

- Command mode: Because it is automatically switched to SSH-C2B command mode when this application is operated.
- Serial port baud rate: Applications software may not operate properly if the baud rate is changed.

#### 5-4-6 Caution

During software operations, if the parameters that are manipulated by the setting mode at the front panel (controller) are changed, such parameters are not reflected in the window display.

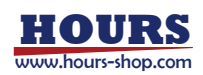

## **Chapter 6 Specifications**

## 6-1 General Specifications

| Rating output         |
|-----------------------|
| AC adapter            |
| Apparent power        |
| Operating temperature |
| Storage Temperature   |
| Ambient humidity      |
| Dimensions(D×W×H)     |
| Weight                |

| DC24V                       |      |
|-----------------------------|------|
| AC90V~240V (50/60Hz)        |      |
| 120VA                       |      |
| 5°C~40°C                    |      |
| -20°C~60°C                  |      |
| 20~80%RH (Non condensit     | ing) |
| 228×220×90 mm               |      |
| 1.82kg (AC adapter not incl | ude) |

## 6-2 Performance Specification

- •Number of control shutter
- •Shutter type

| • Display                                |
|------------------------------------------|
| <ul> <li>Backlight setting</li> </ul>    |
| <ul> <li>Serial communication</li> </ul> |
| <ul> <li>External input</li> </ul>       |
| • External output                        |
| •External input control system           |
| • Polarity of external input             |
| Shutter pulse voltage                    |
| <ul> <li>Shutter hold voltage</li> </ul> |
|                                          |
| Shutter control current                  |
| •Repeat frequency                        |
| • Delay time                             |
| •OPEN pulse time                         |
| •CLOSE pulse time                        |
| • Shutter-speed                          |
| <ul> <li>Integrated numbers</li> </ul>   |
| of Open/Close                            |
| •Cable length                            |
| • Alarm                                  |
| • InterLock                              |
|                                          |

|   | 2ch                                                    |
|---|--------------------------------------------------------|
|   | Electronic shutter (TYPE-A) /                          |
|   | Electronic shutter (TYPE-B) / other type               |
|   | LCD(with white backlight)                              |
|   | ON / 5sec ON / OFF                                     |
|   | RS232C, USB 2.0 Full Speed Compliance                  |
|   | 0 - 5V Input 2ch (BNC)                                 |
|   | 0 – 5V Sync Output 2ch (BNC)                           |
| ı | GATE / TRIGGER                                         |
|   | Active High / Active Low                               |
|   | 5V~24V                                                 |
|   | 5V~24V                                                 |
|   | % Hold voltage cannot be set higher than pulse voltage |
|   | 0.5A(Current limit 1A)                                 |
|   | 0.1~500.0Hz                                            |
|   | 0.1ms~9999.9ms                                         |
|   | 0.1ms~9999.9ms                                         |
|   | 0.1ms~9999.9ms                                         |
|   | 0.2ms~99990s (MAX = 1666.5min = 27hour46.5min)         |
|   | MAX 1,000,000,000 count                                |
|   | 1 count for Open/Close, each CH can be reset           |
|   | Maximum 4m at shutter driven                           |
|   | Internal error                                         |
|   | Unlock at Short-circuit,                               |
|   | All shutters are closed at Interlock status.           |
|   |                                                        |

- 63 -

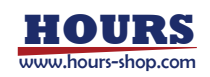

| <ul> <li>Communications parameter</li> </ul> | Baud rate    | 9600/19200/38400bps |
|----------------------------------------------|--------------|---------------------|
|                                              | Data bit     | 8bit                |
|                                              | Parity       | None                |
|                                              | Stop bit     | 1bit                |
|                                              | Flow control | RTS/CTS             |
|                                              | Delimiters   | CR+LF               |

## 6-3 Connector Pin Specifications

OUTPUT

| Pin number | Name     |
|------------|----------|
| 1          | TYPE-A + |
| 2          | TYPE-A + |
| 3          | ТҮРЕ-В + |
| 4          | ТҮРЕ-В — |

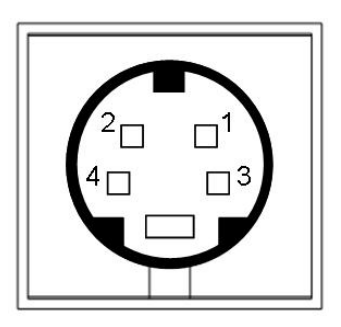

Using Connector TCS7147-012177 (equivalent to the product of Hosiden)

| Pin Number | Name  |
|------------|-------|
| 1          | VBUS  |
| 2          | -DATA |
| 3          | +DATA |
| 4          | GND   |

Using Connector XM7B-0442 (equivalent to the product of OMRON)

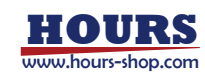

| RS232C     |          |  |
|------------|----------|--|
| Pin Number | Name     |  |
| 1          | NC       |  |
| 2          | TxD(OUT) |  |
| 3          | RxD(IN)  |  |
| 4          | NC       |  |
| 5          | Ground   |  |
| 6          | NC       |  |
| 7          | CTS(IN)  |  |
| 8          | RST(OUT) |  |
| 9          | NC       |  |

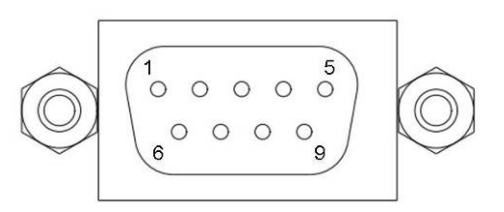

Using Connector XM3B-0942-502L (equivalent to the product of OMRON)

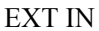

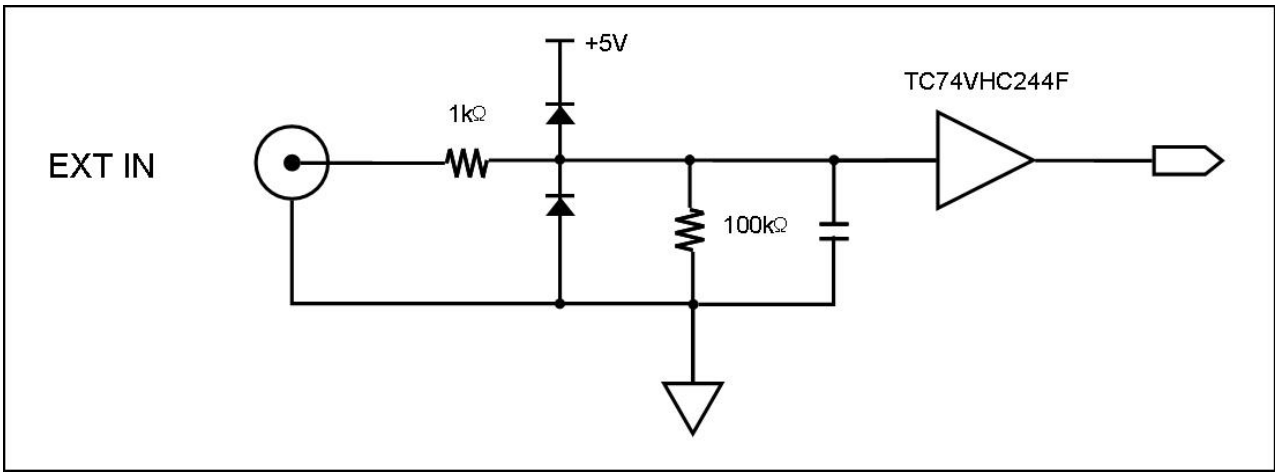

Using Connector BNCS003C00 (equivalent to the product of JAE)

#### SYNC OUT

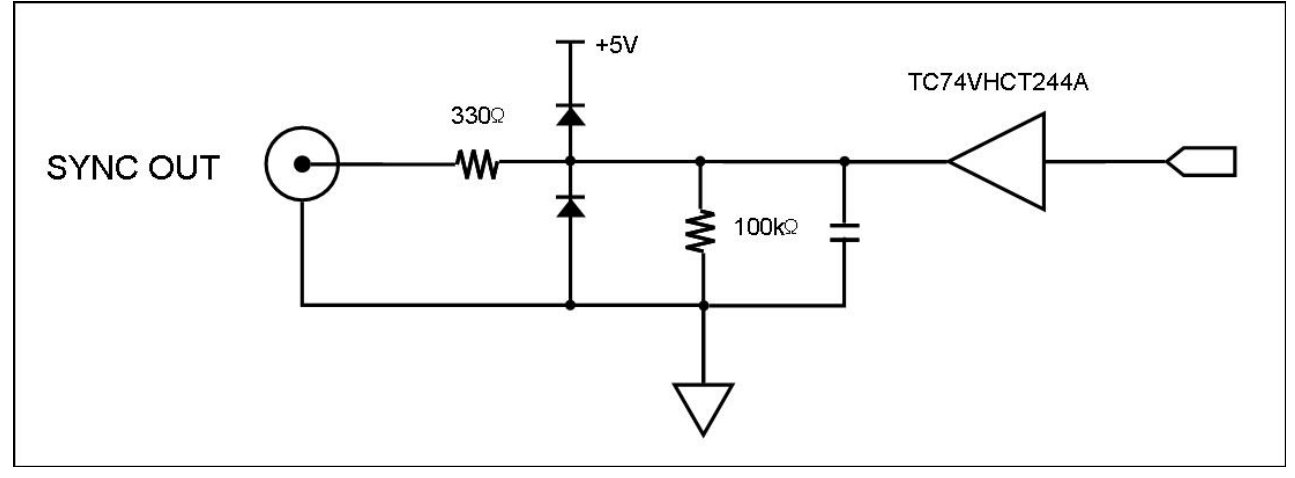

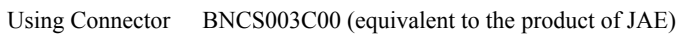

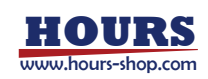

D

D

#### 6-4 Dimensions RS232C ø Ø TURN 220 C HZ SSH-C2B ٩ **O** Lower ٢ Ø 1 L O CK 1 23 180 25 $\left[ \left( \right) \right] \left[ \left( \right) \right]$ 75 Ø Ø 15

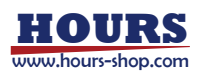

## **Chapter 7 Others**

### 7-1 Trouble Shooting

① When the display of LCD and the shutter button LED light are operated strangely.

Interlocked with the shutter opening and closing, LCD display is changed and button LED is flashed. When controlled by the fast shutter speed, there would be able to see that LCD display does not match, and LED light is weak or always flashed.

(2) When a TYPE-B shutter does not close

There is a possibility that the configurations of the shutter type is set to TYPE-A. The TYPE-B shutter's output is Pin No. 3 (common with Pin No. 1), Pin No. 4. If the problem remains, please double-check the wiring.

③ When repeat operation is not performed.

Please set the number of repetitions and the frequency of repetitions. If this does not solve the problem, it is possible the device is not set to TIMER mode. Moreover, with the TYPE-A shutter, when the repeat frequency is maximized, the shutter can always be open. In case of TYPE-A shutter, if repeat frequency is maximized, it would be always opened. For opening and closing, please set the shutter speed to time lesser than that of the repeat frequency.

(4) When serial communication is impossible

- In case of non-connection, it can be considered that wiring and/or communication parameter are wrong. Please check the status of right connection and correspond the communication parameter of PC with this product.

- If a communication error is displayed, it can be considered that a command system, a command and/or a parameter are wrong. Please check which command system, "SSH-C 2B or SSH-C4B" is used. If the command system, which was set, is same as sending command system, please check whether it is inputted correctly.

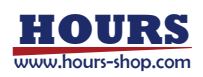